## OpenAMトレーニング

## OpenAMでシングルサインオンを実現しよう!

株式会社 野村総合研究所 IT基盤イノベーション事業本部 オープンソースソリューション推進室(OSS推進室)

オーブンソースまるごと **OpenStandia**<sup>™</sup> Open Source Technology

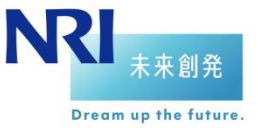

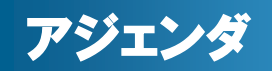

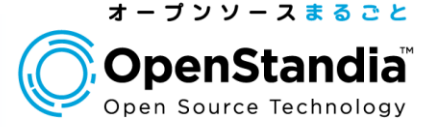

## Section0:自己紹介

- Section1:OpenAM概要
- Section2: OpenAMインストール
- Section3:連携先システムとのSSO
- Section4:まとめ

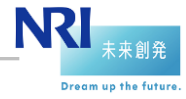

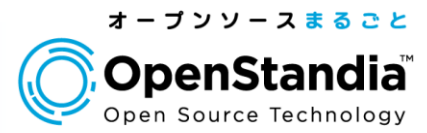

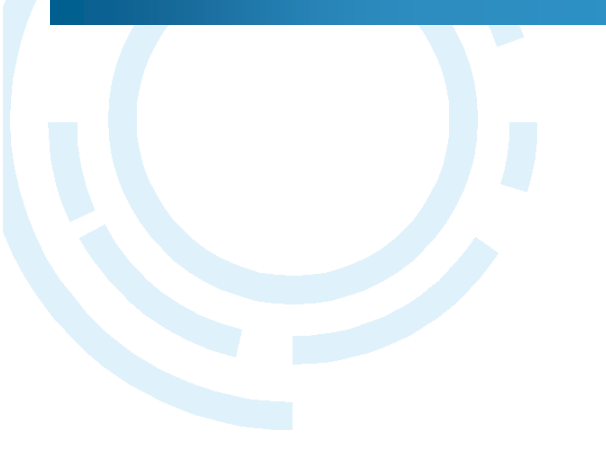

## Section0 自己紹介

З

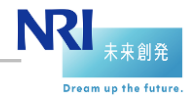

NRIオープンソースソリューション推進室 Copyright©2014 Nomura Research Institute, Ltd. All rights reserved.

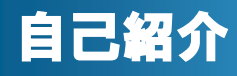

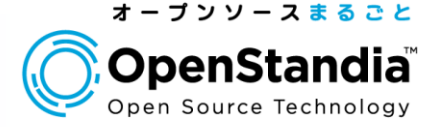

## ●盛慎(Makoto MORI)

## 所属部署

- ▶オープンソースソリューション推進室
- ▶OSSを使ったシステム構築から運用までワンストップでサポート ▶対象OSSは50種類以上

## ●担当

#### ►SI

#### ▶システム運用維持管理

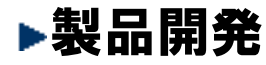

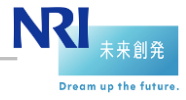

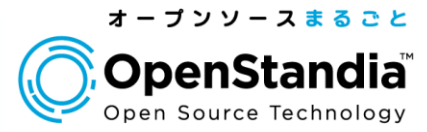

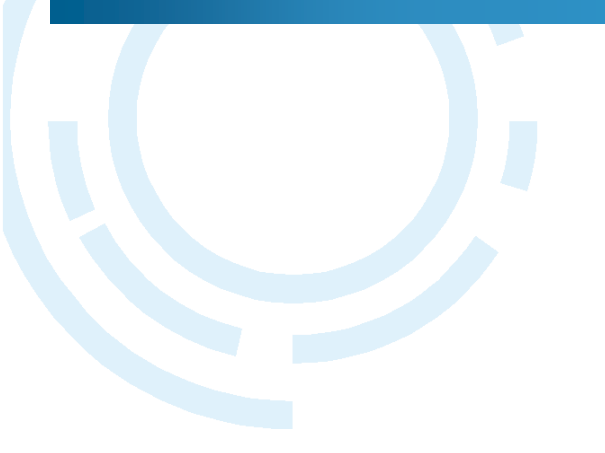

5

## Section1 OpenAM概要

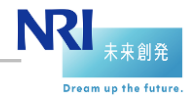

│ NRIオープンソースソリューション推進室 Copyright©2014 Nomura Research Institute, Ltd. All rights reserved.

シングルサインオン(SSO)とは

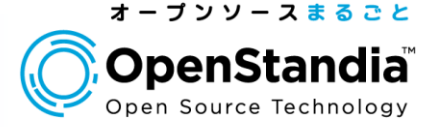

Dream up the future

## 一度のログイン(サインオン)で複数のアプリケーション がログイン済状態で利用できる仕組み

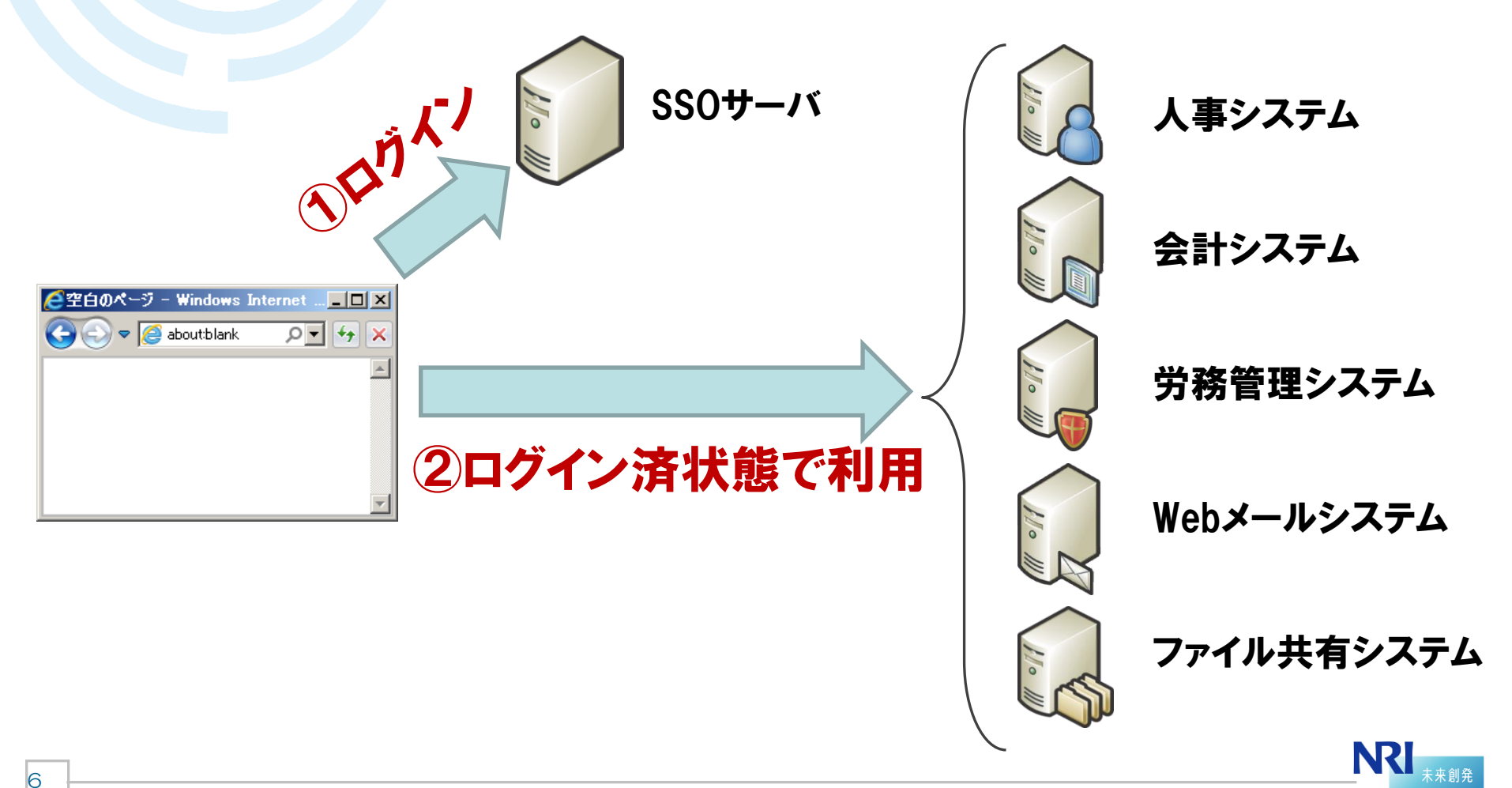

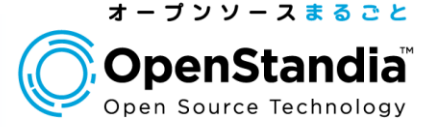

## ユーザにとってのメリット

▶システムごとの認証が無くなって手間が減る ▶ID/PWの管理(記憶や更新)が楽になる

## ●システム管理者にとってのメリット

▶アカウント情報の一元化により、運用の手間が減る
 ▶ユーザの認証方法を変更しやすい(指紋認証機能の追加など)
 ▶ユーザのID/PW管理一元化に伴うセキュリティの向上

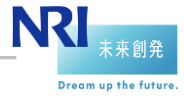

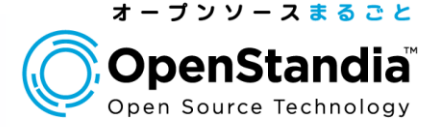

## SSO需要の高まり

▶企業内システム数の増加

✓複雑化したシステムをよりスマートに利用/管理したい

▶クラウドサービスの増加

✓salesforceなどのクラウドサービスも企業内システムとシームレスに使いたい

#### ▶求められる企業コンプライアンスの高まり

√不正ログイン等のセキュリティリスクを低減したい

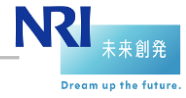

#### シングルサインオン(SSO)とは

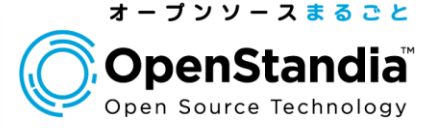

#### ● OpenStandiaのSSO導入事例 ▶ヘルスケア

√課題

- 顧客の利便性を向上させるため、複数の自社サービスと、顧客システムとでシン グルサインオン対応したい。

√ユーザ数

- 10,000人

#### ▶大手医療機器メーカー

√課題

- 様々なアプリケーションに対応でき、将来のサービス追加にも柔軟に対応できる 社内認証基盤が欲しい。

√ユーザ数

- 10,000人

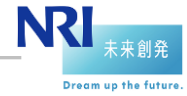

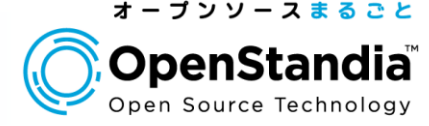

## **Open AM**

## SSOを実現するためのOSS

- In Sun Microsystems社の商用製品(OpenSSO)がベースであるため高品質かつ多機能
- ▶ForgeRock社が継続開発中
- ▶Javaで実装されたWebアプリケーションでOS非依存
- ▶ CDDL(Common Development and Distribution License)で、ソースコードを無償で使用、改変、再配布可能

▶最新の安定バージョンは12.0.0

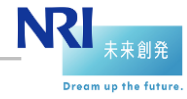

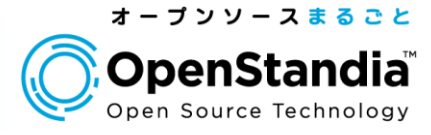

## ●OpenAMの代表的なSSO方式

| SSO方式          | <b>説明</b>                                                                                                    |
|----------------|----------------------------------------------------------------------------------------------------|
| エージェント方式       | アプリケーションが動作するサーバに直接エージェントを導入す<br>る方式。                                                                                              |
| リバースプロキシ方式     | リバースプロキシサーバ(通常はApache)にエージェントを導入<br>し、バックエンドにいる複数のアプリケーションサーバに対して<br>リバースプロキシする方式。                                                 |
| 代理認証方式         | 代理認証とは、ユーザからのログインリクエストをエミュレートし、<br>認証を代行すること。OpenIGと連携することで、代理認証が<br>可能となる。<br>連携先システムで、HTTPヘッダから認証情報を取得するカス<br>タマイズが出来ない際に採用する方式。 |
| SAML           | SAMLとは認証情報を表現するためのXML仕様。主に<br>Salesforce、GoogleAppsとSSOする際に採用する方式。                                                                 |
| OpenID Connect | OAuth2.0をベースとするシンプルな新しいID連携プロトコル。<br>OpenAM11.0から利用可能。主にクラウドサービスとのSSO方<br>式として今後の主流になると思われる。                                       |

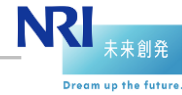

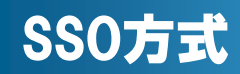

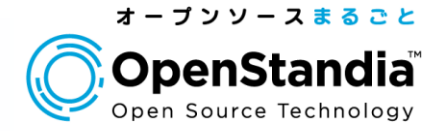

Dream up the future

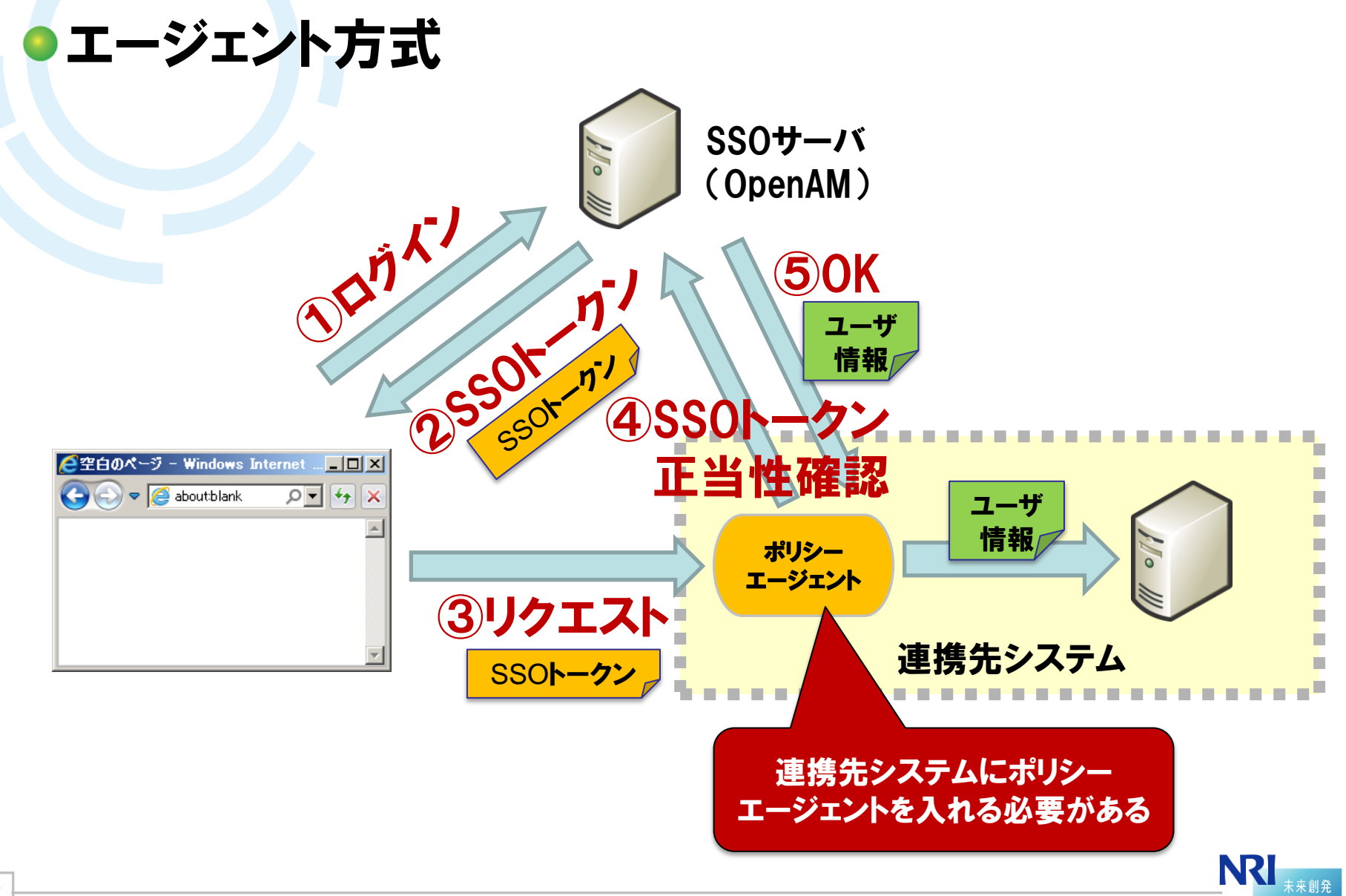

13

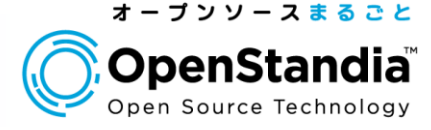

Dream up the future

## OpenAMでのログインが完了したらSSOトークン (Cookie)を発行します

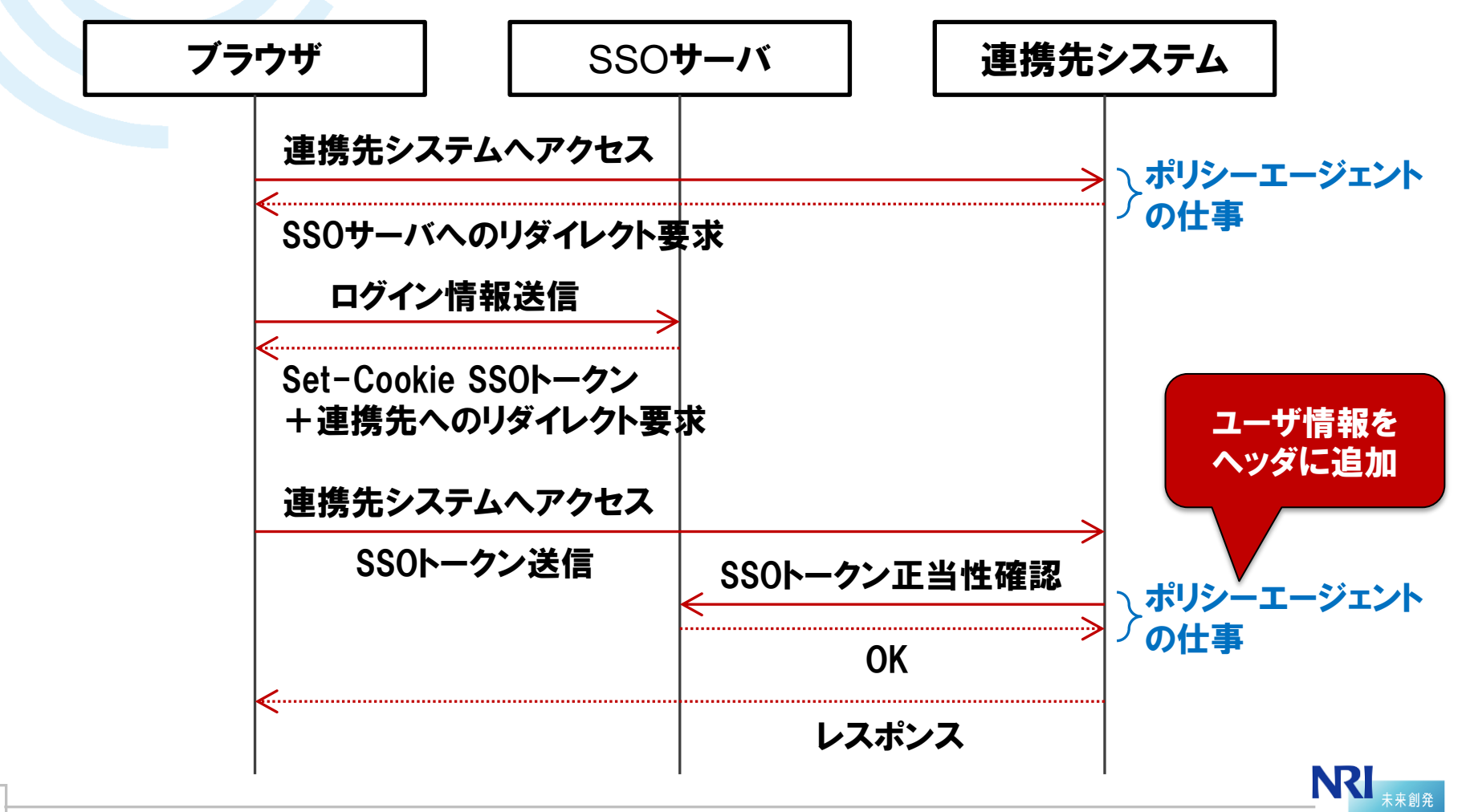

#### SSOトークンについて

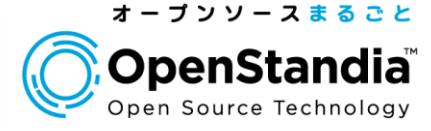

## SSOトークンの正体

▶認証トークン、認証クッキーとも呼ばれる

▶標準では「iPlanetDirectoryPro」という名前のクッキー

## ●認証されたユーザの識別方法

▶ポリシーエージェントがHTTPリクエストヘッダにユーザ識別情報(例:ロ グインID)を付与する

▶アプリケーションはHTTPリクエストヘッダからユーザ識別情報を取得す る

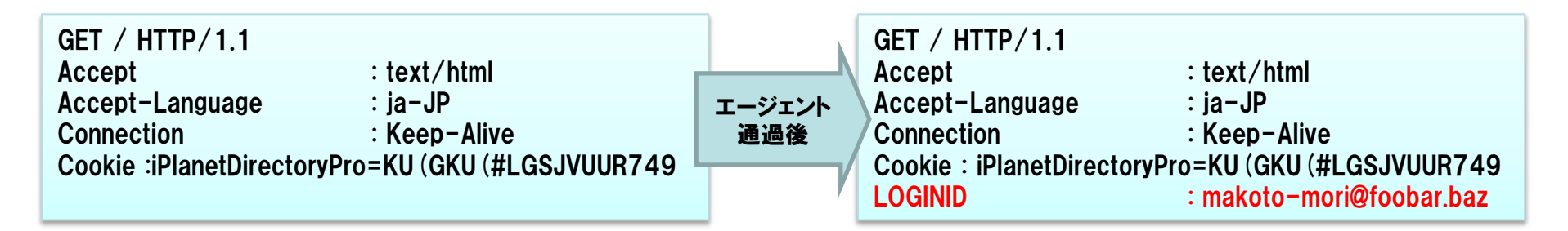

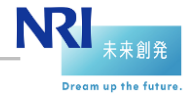

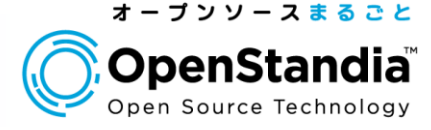

## ポリシーエージェントとは

▶SSO対象の連携先サーバへインストールするモジュール

▶SSOサーバと通信し、認証/認可に必要な情報を取得する

▶ユーザからリクエストがあるとそのURLを評価し、拒否/許可を判定する

▶Webポリシー エージェント

✓ Apache 2.0、2.2、2.4用

✓Microsoft IIS 6.0、7.0 等

#### ▶J2EEポリシー エージェント

✓Tomcat v 6.0 & 7.0用

✓JBoss EAP 5.x、6 用

✓JBoss AS 7 用

✓ Jetty 6.1、7 & 8 用 等

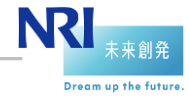

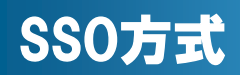

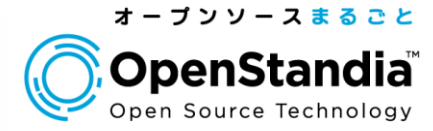

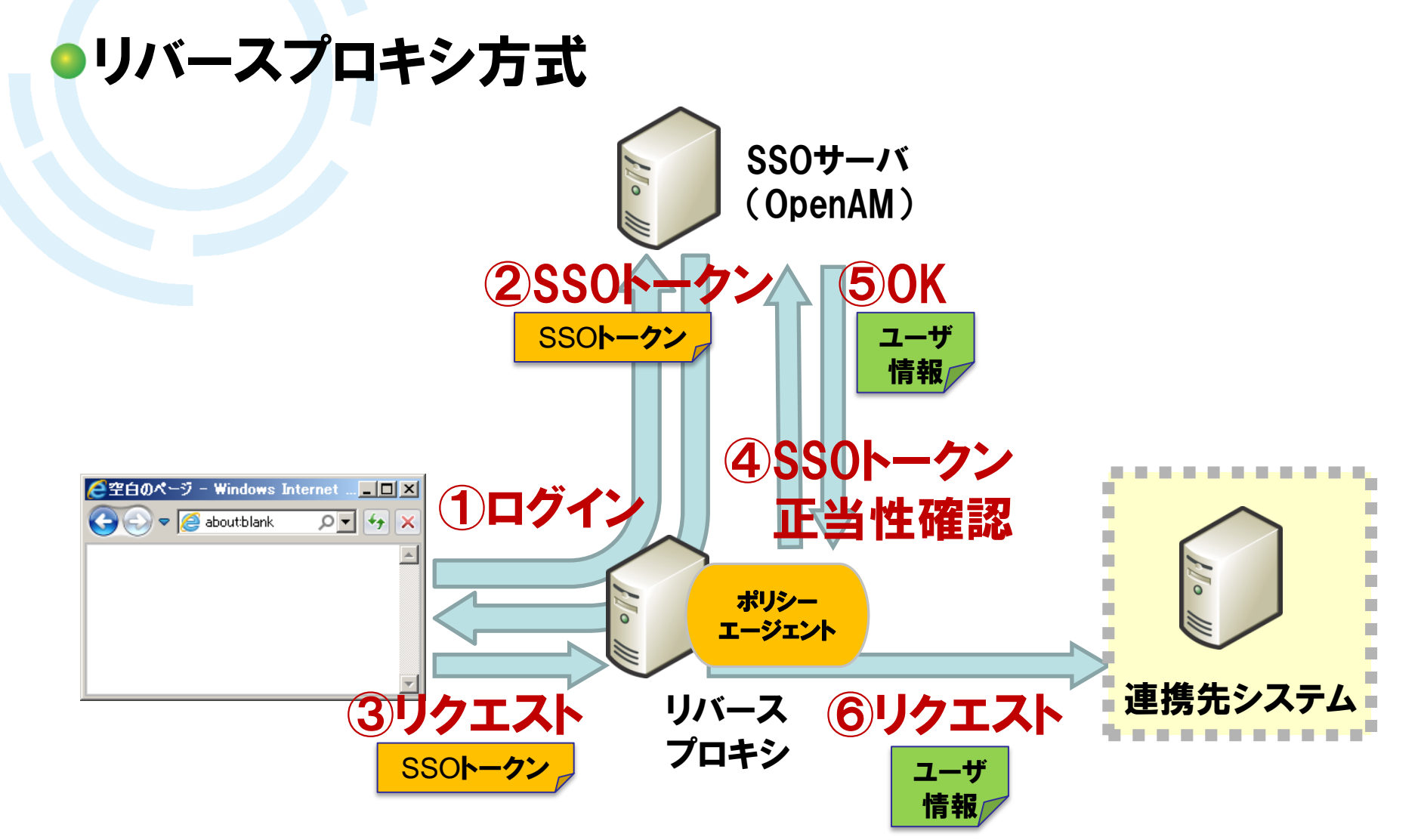

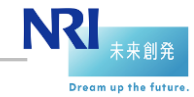

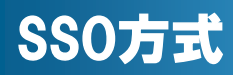

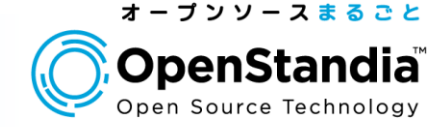

Dream up the future

## リバースプロキシがSSOをドライブします

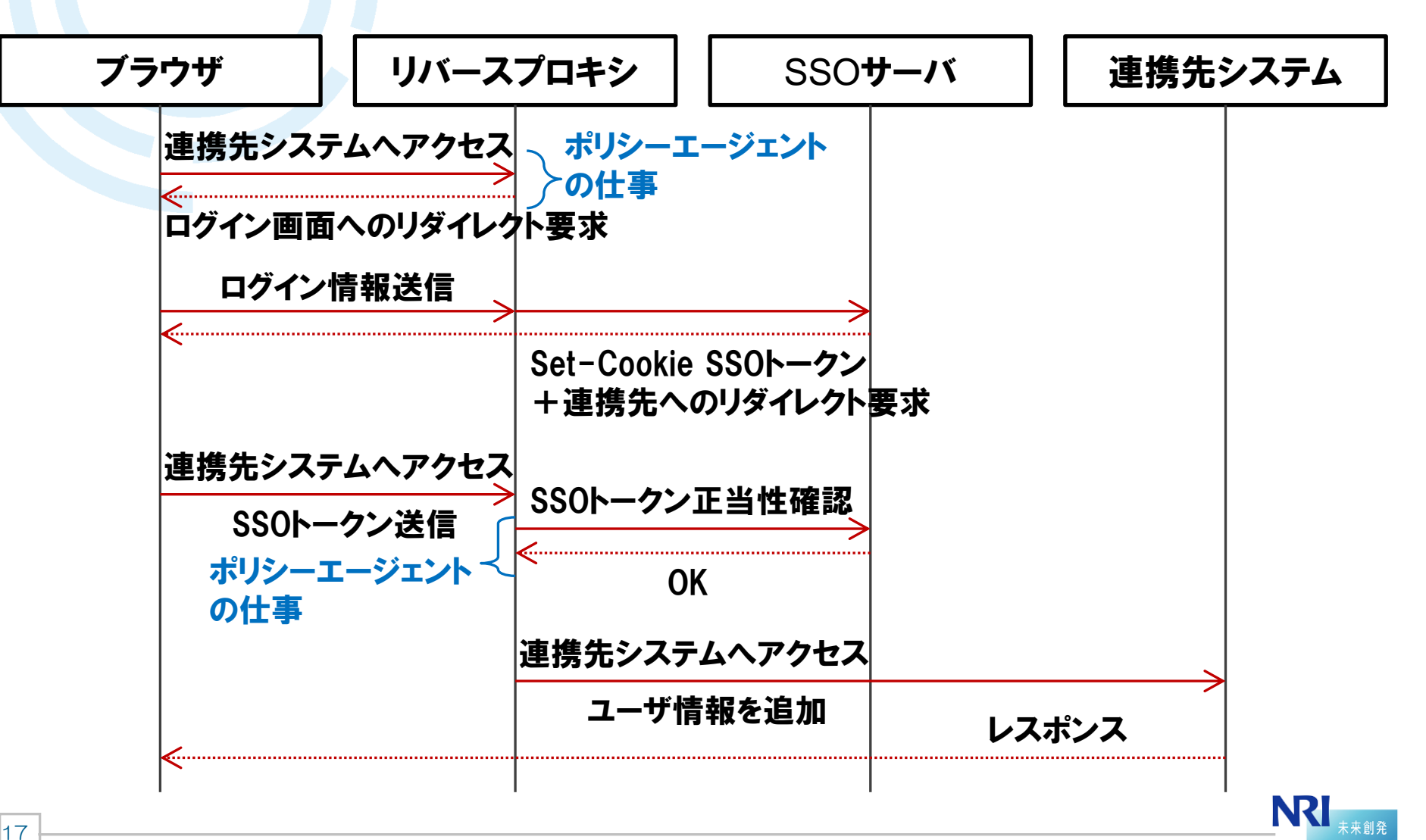

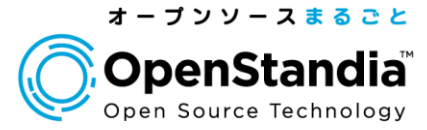

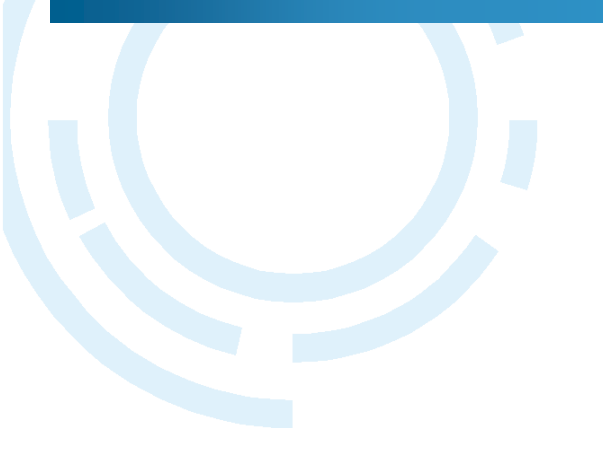

## Section2 OpenAMインストール

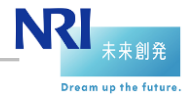

18 NRIオープンソースソリューション推進室 Copyright©2014 Nomura Research Institute, Ltd. All rights reserved.

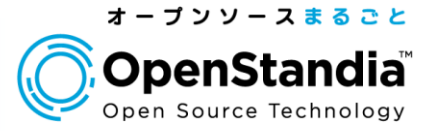

Dream up the future

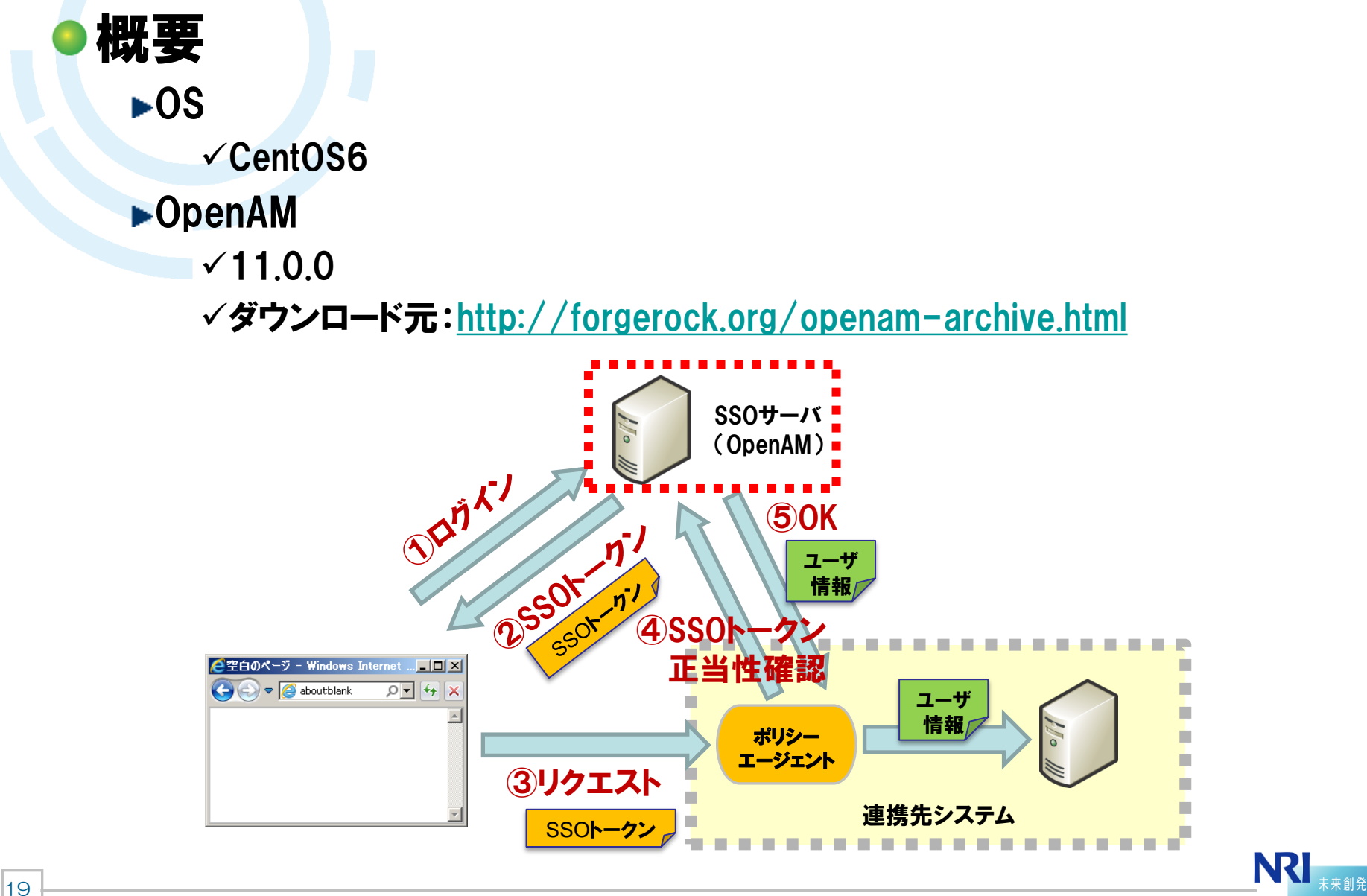

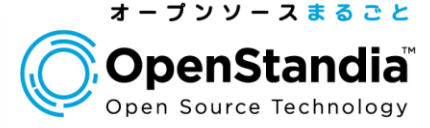

## ●ネットワークのセットアップ(FQDNの登録)

/etc/sysconfig/network

HOSTNAME=openam.nri.jp

/etc/hosts

192.175.204.251 openam.nri.jp

192.175.204.192 openam-app.nri.jp ←出番は後ほど

## ●環境整備(動作検証のため)

>/etc/sysconfig/selinux

#SELINUX=enforcing SELINUX=disabled

#### ▶ファイアウォールをOFF

\$ service iptables stop
\$ chkconfig iptables off

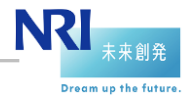

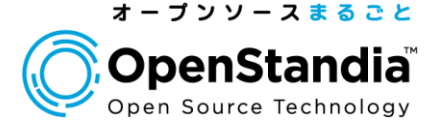

## JDKのダウンロード

- ▶ORACLE公式サイトからJDKをダウンロード
- <u>http://download.oracle.com/otn-pub/java/jdk/7u60-b19/jdk-7u60-linux-x64.rpm?AuthParam=1404214955\_1502d8aa0b24bce9ad8fbca7bc8fde11</u>
- 「Accept License Agreement」をクリックしてから「jdk-7u60-linuxx64-rpm」をクリック

| Java SE Development Kit 7u60<br>You must accept the Oracle Binary Co | ode License Agro<br>software. | eement for Java SE to download this |
|----------------------------------------------------------------------|-------------------------------|-------------------------------------|
| O Accept License Agreement 💿 Dec                                     | line License Ag               | reement                             |
|                                                                      |                               |                                     |
|                                                                      |                               |                                     |
| Product / File Description                                           | File Size                     | Download                            |
| Linux x86                                                            | 119.67 MB                     | jdk-7u60-linux-i586.rpm             |
| Linux x86                                                            | 136.95 MB                     | jdk-7u60-linux-i586.tar.gz          |
| Linux x64                                                            | 120.97 MB                     | ± jdk-7u60-linux-x64.rpm            |
| Linux x64                                                            | 135.77 MB                     | ± jdk-7u60-linux-x64.tar.gz         |
| Mac OS X x64                                                         | 185.94 MB                     | idk-7u60-macosx-x64.dmg             |

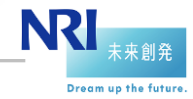

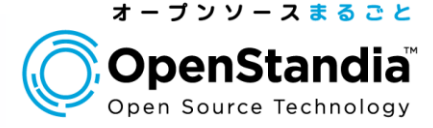

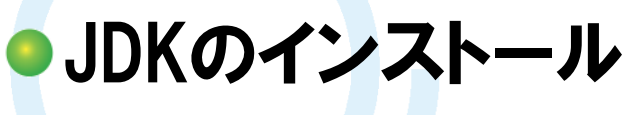

►インストール

# rpm -ivh jdk-7u60-linux-x64.rpm
# java -version
java version "1.7.0\_60"
Java (TM) SE Runtime Environment (build 1.7.0\_60-b19)
Java HotSpot (TM) 64-Bit Server VM (build 24.60-b09, mixed
mode)

#### ▶以下のようなエラーが出た場合は、ld-linux.so.2をインストールする

/lib/ld-linux.so.2: bad ELF interpreter: No such file or directory

# yum install Id-linux.so.2

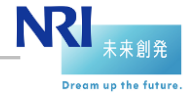

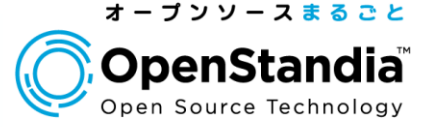

## Tomcatのインストール

#### ▶ Tomcatをダウンロードしてインストール

# wget http://ftp.yz.yamagata-u.ac.jp/pub/network/apache/tomcat/tomcat-8/v8.0.9/bin/apache-tomcat-8.0.9.tar.gz

# tar zxvf apache-tomcat-8.0.9.tar.gz
# mv apache-tomcat-8.0.9 /usr/share/tomcat8

#### /root/.bash\_profile

export JAVA\_HOME=/usr/java/default/ export JAVA\_OPTS="-Xmx1024m -XX:MaxPermSize=256m"

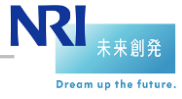

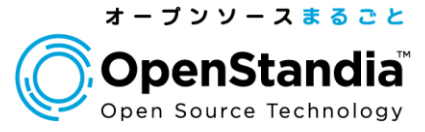

OpenAMのインストール

▶ForgeRock公式サイトからwarファイルをダウンロード

#### OpenAM

Download our OpenAM software, policy agents, Open Identity Gateway and documentation here.

| OpenAM Enterprise |                                |
|-------------------|--------------------------------|
| 11.0.0 latest     | •                              |
| Title             | Files                          |
| OpenAM 11         | zip sha war tools configurator |
| 10.1.0 EOSL       | •                              |
| 10.0.1            | •                              |
| Web Policy Agents |                                |
| 3.3.0             | •                              |

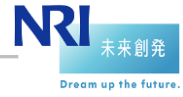

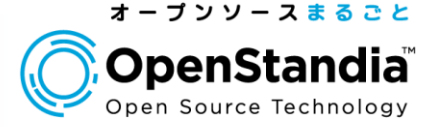

Tomcatへのデプロイ

▶ダウンロードしたwarファイルをリネームする

# mv OpenAM-11.0.0.war openam.war

#### ▶ Tomcatにデプロイする

# mv openam.war /usr/share/tomcat8/webapps/

#### ▶Tomcatを起動する

# /usr/share/tomcat8/bin/startup.sh

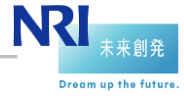

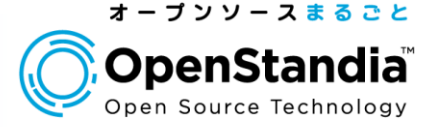

## OpenAM初期設定:Step1

http://openam.nri.jp:8080/openam/

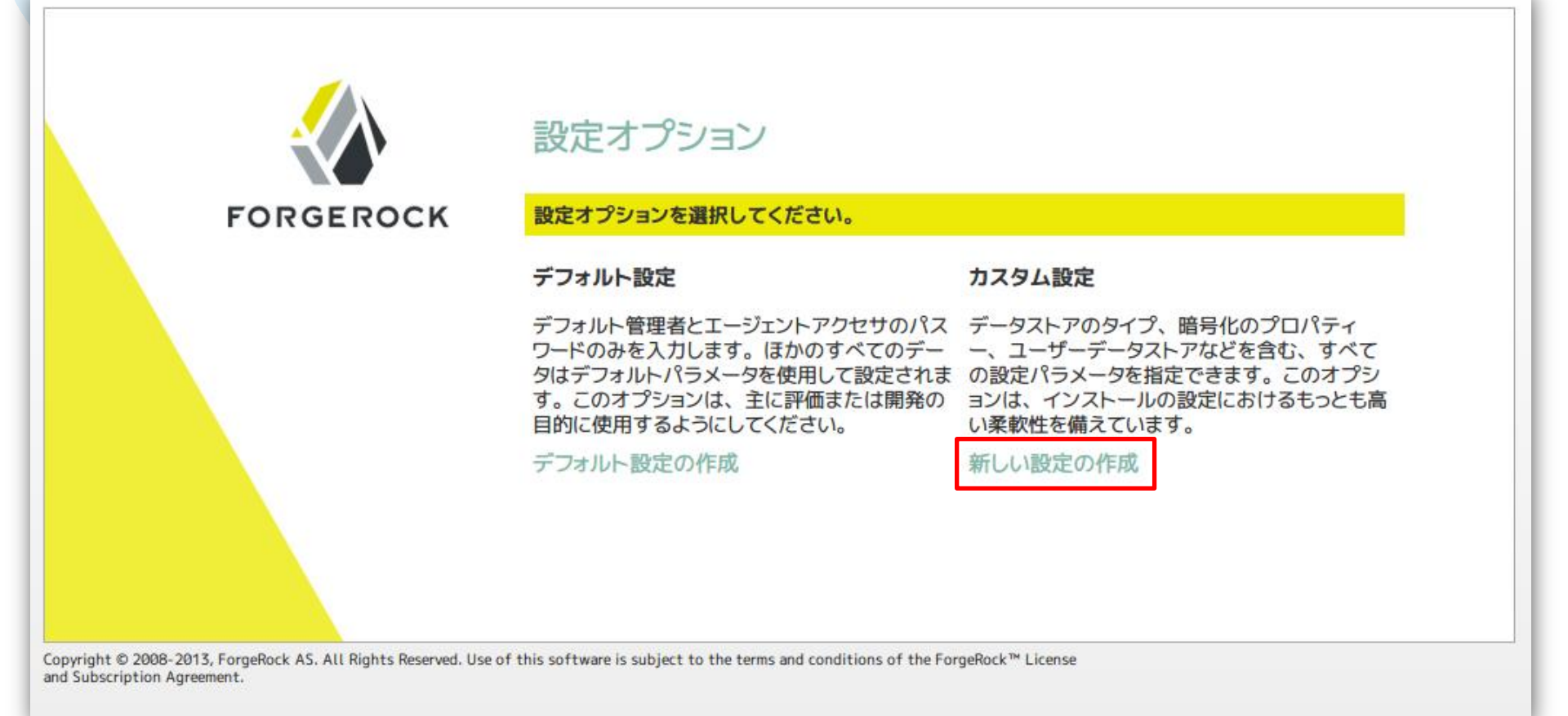

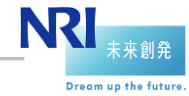

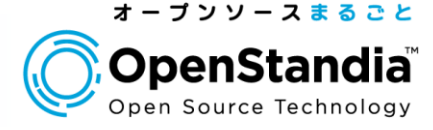

## OpenAM初期設定:Step2

▶amAdmin(OpenAM管理者)のパスワードを設定(例:adminpassword)

|                                                                                                    | OpenAM 設定ツール X                                                                                                    |
|----------------------------------------------------------------------------------------------------|----------------------------------------------------------------------------------------------------|
| カスタム設定オプショ                                                                                                    | 3ン                                                                                                    |
| <ul> <li>→ 一般</li> <li>2. サーバー設定</li> <li>3. 設定ストア</li> <li>4. ユーザーストア</li> <li>5. サイト設定</li> <li>6. エージェント情報</li> <li>7. 概要</li> </ul> | 手順1:一般 <sup>○</sup><br>デフォルトユーザー amAdmin のパスワードを入力します。パスワード長は 8 文字以上にする必要があります。この設<br>定が既存の配備の一部になる場合は、入力するパスワードを元の配備のパスワードと一致させてください。<br>*必須フィールド<br>デフォルトユーザーパスワード<br>デフォルトユーザー[amAdmin]<br>*パスワード |
|                                                                                                    | 更適 次へ       取消し                                                                                                    |

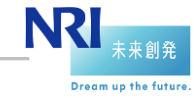

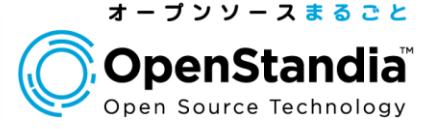

## OpenAM初期設定:Step3

- ▶サーバーURL : http://openam.nri.jp:8080
- ▶Cookieドメイン : .nri.jp
- ▶プラットフォームロケール、設定ディレクトリはそのままでOK

|                                                          | Ol                                                      | penAM 設定ツール                                                                                  | ×           |
|----------------------------------------------------------|---------------------------------------------------------|----------------------------------------------------------------------------------------------|-------------|
| カスタム設定オプショ                                               | と                                                       |                                                                                              |             |
| <ol> <li>一般</li> <li>サーバー設定</li> <li>3. 設定ストア</li> </ol> | <b>手順 2: サーバー設定 <sup>(☆</sup></b><br>サーバーで使用する次の設定を确    | 諸説します。                                                                                       | *必須フィールド    |
| 4. ユーザーストア                                               | サーバー設定                                                  |                                                                                              |             |
| <ol> <li>サイト設定</li> <li>エージェント情報</li> <li>概要</li> </ol>  | ・サーバー URL<br>・Cookie ドメイン<br>・プラットフォームロケール<br>・設定ディレクトリ | http://openam.nri.jp:8080         .nri.jp       ☑ 7解         en_US       /root/OpenAM-11.0.0 | -<br>-<br>- |
|                                                          | 夏3 次へ                                                   |                                                                                              | 取消し         |

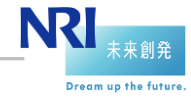

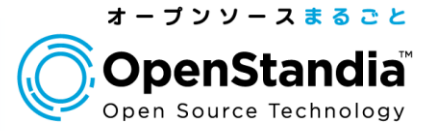

## OpenAM初期設定:Step4 ▶「最初のインスタンス」を選択して次へ

|                                                                                                    | OpenAM 設定ツール X                                                                                                    |
|----------------------------------------------------------------------------------------------------|----------------------------------------------------------------------------------------------------|
| カスタム設定オプショ                                                                                                    | ע                                                                                                    |
| <ol> <li>1. 一般</li> <li>2. サーバー設定</li> <li>→ 設定ストア</li> <li>4. ユーザーストア</li> <li>5. サイト設定</li> <li>6. エージェント情報</li> <li>7. 概要</li> </ol> | <ul> <li>手順3:設定データストア設定<sup>○</sup></li> <li>環境にほかの既存の OpenAM インスタンスがなければ、「最初のインスタンス」を選択します。環境に 1 つ以上の既存の OpenAM インスタンスがあれば、「既存の配備に追加しますか。」を選択します。</li> <li>● 最初のインスタンス ● 既存の配備に追加しますか。</li> <li>* 必須フィールド</li> <li>* 必須フィールド</li> <li>* 砂須フィールド</li> <li>* ひえトアの詳細</li> <li>※定データストア ● OpenAM ● OpenDJ or Oracle Directory Server Enterprise Edition</li> <li>* SSL が有効</li> <li>* ホスト名</li> <li>tocalhost</li> <li>* ボート</li> <li>50389</li> <li>* Admin Port</li> <li>4444</li> <li>* JMX Port</li> <li>1689</li> <li>* 暗号化鍵</li> <li>KpfenJp2rIunz+ovOe30IVr+oGwtg</li> </ul> |
|                                                                                                    | * ルートサフィックス dc=openam,dc=forgerock,dc=org<br>戻る 次へ 取消し                                                                                                    |

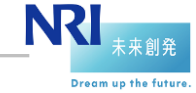

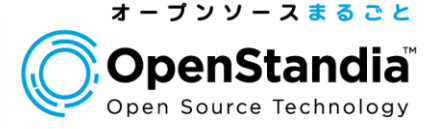

#### ● OpenAM初期設定:Step5 ▶「OpenAMのユーザーデータストア」を選択して次へ

|                                                                                                    | OpenAM 設定ツール X                                                                                                    |  |  |
|----------------------------------------------------------------------------------------------------|----------------------------------------------------------------------------------------------------|--|--|
| カスタム設定オプショ                                                                                                    | עו                                                                                                    |  |  |
| <ol> <li>1. 一般</li> <li>2. サーバー設定</li> <li>3. 設定ストア</li> <li>→ ユーザーストア</li> <li>5. サイト設定</li> <li>6. エージェント情報</li> </ol> | <ul> <li> <b>手順 4: ユーザーデータストア設定</b> <sup>□</sup></li></ul>                                                        |  |  |
| 7. 1994 SEC<br>20<br>31                                                                                                  | ユーザーストアの詳細<br><sup>●</sup> OpenAM ユーザーデータストアの使用は、デモ目的または開発環境内でのみサポートされます。<br>OpenAM ユーザーデータストアは、本稼働環境ではサポートされません。 |  |  |
|                                                                                                    | 夏る 次へ 取消し                                                                                                    |  |  |

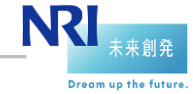

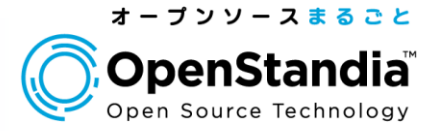

#### ● OpenAM初期設定: Step6 「いいえ」を選択して次へ

|                                                                                               | OpenAM 設定ツール ×                                                                                                    |
|-----------------------------------------------------------------------------------------------|----------------------------------------------------------------------------------------------------|
| カスタム設定オプショ                                                                                    | マ (1) (1) (1) (1) (1) (1) (1) (1) (1) (1)                                                                                                    |
| カスタム設定オプショ<br>1. 一般<br>2. サーバー設定<br>3. 設定ストア<br>4. ユーザーストア<br>→ サイト設定<br>6. エージェント情報<br>7. 概要 | <b>手順 5: サイト設定</b><br>このインスタンスは、サイト設定の一部としてロードパランサの背後に配備されますか?<br>● いいえ<br>● はい<br>*必須フィールド<br>サイト設定の詳細<br>これは OpenAM の最初のインスタンスで、現在、サイト設定は存在しません。新しいサイト設定を作成するには、次の情報を入力します<br>*サイト名<br>*ロードパランサの URL |
| Р<br>Р                                                                                        | Enable Session HA Persistence and Failover                                                                                                    |

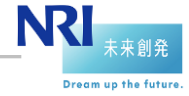

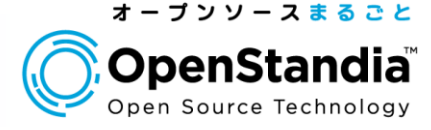

## OpenAM初期設定:Step7

▶デフォルトポリシーエージェントのパスワードを設定(例:agentpassword)

|                                                                        | OpenAM 設定ツール X                                                                                                    |
|------------------------------------------------------------------------|----------------------------------------------------------------------------------------------------|
| カスタム設定オプショ                                                             | v                                                                                                    |
| <ol> <li>一般</li> <li>サーバー設定</li> <li>設定ストア</li> <li>ユーザーストア</li> </ol> | 手順 6: デフォルトのポリシーエージェントユーザー <sup>()</sup><br>これらの設定は、ポリシーエージェントのプロパティーを取得するために OpenAM ポリシーエージェントで使用されま<br>す。<br>*必須フィールド |
| <ol> <li>5. サイト設定</li> <li>→ エージェント情報</li> <li>7. 概要</li> </ol>        | ポリシーエージェントユーザー<br>デフォルトポリシーエージェント [UrlAccessAgent]<br>*パスワード ・・・・・・・・・・・・・・・・・・・・・・・・・・・・・・・・・・・・                       |
|                                                                        |                                                                                                    |
|                                                                        | 戻る 次へ 取消し                                                                                                    |

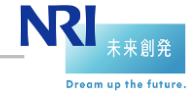

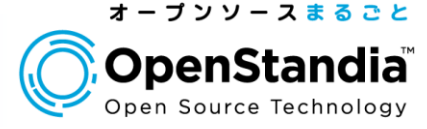

## ● OpenAM初期設定: Step8 ▶設定内容を確認して「設定の作成」

|   | OpenAM 設定ツール ×                                                                                                    |                                                                                                    |     |
|---|----------------------------------------------------------------------------------------------------|----------------------------------------------------------------------------------------------------|-----|
|   | カスタム設定オプショ                                                                                                    | ン                                                                                                    |     |
| 5 | <ol> <li>1. 一般</li> <li>2. サーバー設定</li> <li>3. 設定ストア</li> <li>4. ユーザーストア</li> <li>5. サイト設定</li> <li>6. エージェント情報</li> <li>→ 概要</li> </ol> | 設定ツールの概要と詳細           次ロジールの概要と詳細           設定ストアの詳細 編集           SSL が有効 いいえ<br>ホスト名 localhost<br>待機ボート 50389<br>ルートサフィッジス dc=openam,dc=forgerock,dc=org<br>ユーザー名 cn=Directory Manager<br>ディレクトリ名 /root/OpenAM-11.0.0           ユーザーストアの詳細 編集           設定ストア設定の使用           サイト設定の詳細 編集           このインスタンスは、ロードパランサの背後には設定されません。 | 1.2 |
|   |                                                                                                    | 戻る 設定の作成 取消                                                                                                    | iL  |

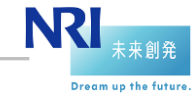

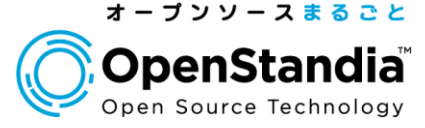

#### ● OpenAM初期設定:Step9 ▶設定が実行されます

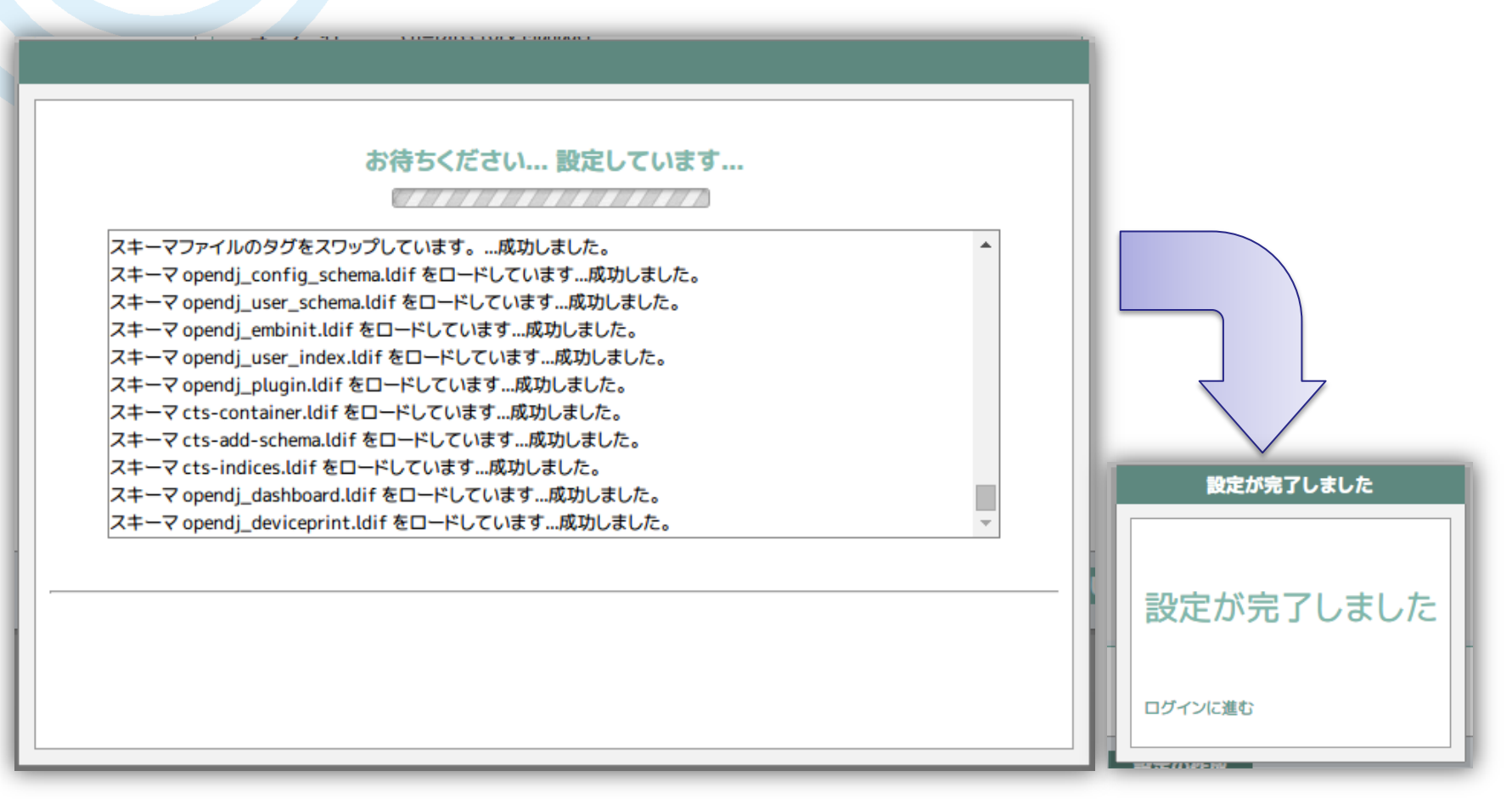

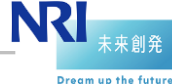

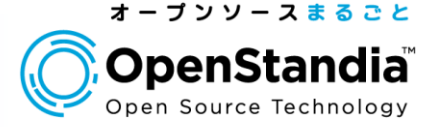

## OpenAMにログイン

▶<u>http://openam.nri.jp:8080/openam</u> にアクセスし、amadminユーザー でログインします

| FORGEROCK                                                                                                    |                      |
|----------------------------------------------------------------------------------------------------|----------------------|
| OpenAM へ<br>ン                                                                                                    | のサインイ                |
| ユーワー名:<br>amadmin                                                                                                    |                      |
| パスワード:                                                                                                    |                      |
|                                                                                                    |                      |
| ログイン                                                                                                    |                      |
| Copyright © 2008-2013, ForgeRock AS. All Rights Reserved. Use of this softwa<br>terms and conditions of the ForgeRock™ License and Subscription Agreement | re is subject to the |

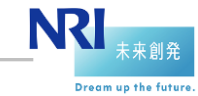

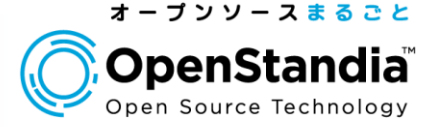

## OpenAMにログイン

▶OpenAM管理コンソールのメインメニュー画面が表示されます

| mAdmin サーハー: openam.nnjp                                                                           |        |                                                                                                    |
|----------------------------------------------------------------------------------------------------|--------|----------------------------------------------------------------------------------------------------|
| FORGEROCK                                                                                          |        |                                                                                                    |
|                                                                                                    |        |                                                                                                    |
| スク アクセス制御 連携 設定 セッション                                                                              |        |                                                                                                    |
|                                                                                                    |        |                                                                                                    |
|                                                                                                    |        |                                                                                                    |
| SAMLv2 プロバイダを作成                                                                                    |        | Salesforce CRM の設定                                                                                       |
| これらのワークフローを使用して、SAMLv2 連携のホストまたはリモートのアイデンティティーとサービスプロバイダ<br>す。                                     | if作成しま | OpenAM と Salesforce CRM を統合して、シングルサインオン環境を作成します。 最初に、 SAMLv2 ホストアイデンティティー<br>プロバイダとトラストサークルを設定する必要があります。 |
| 「 ホストアイデンティティーブロバイダの作成                                                                             | i      | Salesforce CRM の設定                                                                                       |
| ホストサービスプロバイダの作成                                                                                    | 1      |                                                                                                    |
| リモートアイデンティティーブロバイダを登録                                                                              |        | 連携の接続性をテスト                                                                                               |
| リモートサービュブロバイダを発行                                                                                   |        | この自動化されたテストを使用して、連携の接続が成功するかどうかを判断し、どこに問題があるかを確認します。                                                     |
|                                                                                                    |        | 連携の接続性をナスト                                                                                               |
| Configure OAuth2                                                                                   |        | 創 ユフニュ アル 大阪 温                                                                                           |
| This task configures OAuth2 per realm. Each realm can act as an authorization server.              |        | 設備マーエアルを取得<br>OpenAM 製品マニュアルのページを記動します。                                                                  |
| Configure OAuth2                                                                                   | i      | 製品マニュアルを取得                                                                                               |
|                                                                                                    |        |                                                                                                    |
| Fedlet を作成                                                                                         |        |                                                                                                    |
| リモートサービスプロバイダ間で、連携を有効にします。最初に、ホストアイデンティティープロバイダを設定する必要                                             | そがありま  |                                                                                                    |
| す。<br>Fodlet 本化版                                                                                   |        |                                                                                                    |
| Tourse 2 1974                                                                                      |        |                                                                                                    |
| Google Apps の設定                                                                                    |        |                                                                                                    |
| doogle the other                                                                                   | ノイデンティ |                                                                                                    |
| OpenAM と Google Apps Web アブリケーションを統合して、シングルサインオン環境を作成します。最初に、ホスト                                   |        |                                                                                                    |
| OpenAM と Google Apps Web アプリケーションを統合して、シングルサインオン環境を作成します。最初に、ホスト<br>ティープロバイダとトラストサークルを設定する必要があります。 |        |                                                                                                    |

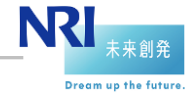

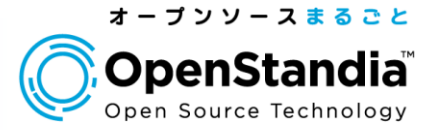

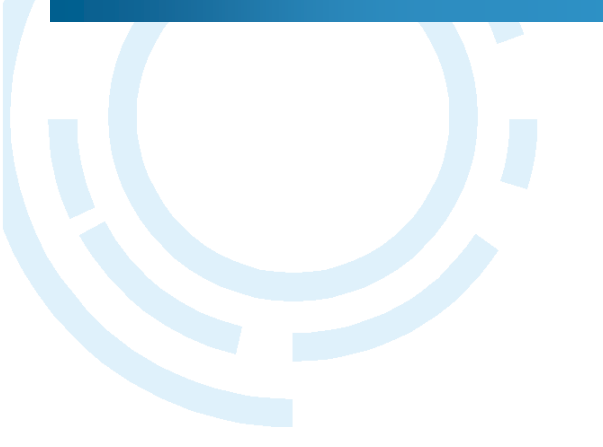

## Section3 連携先システムとのSSO

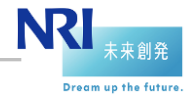

37 NRIオープンソースソリューション推進室 Copyright©2014 Nomura Research Institute, Ltd. All rights reserved. 連携先システムとのSSO

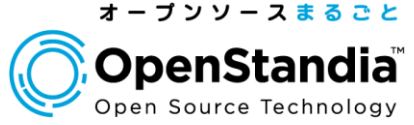

Dream up the future

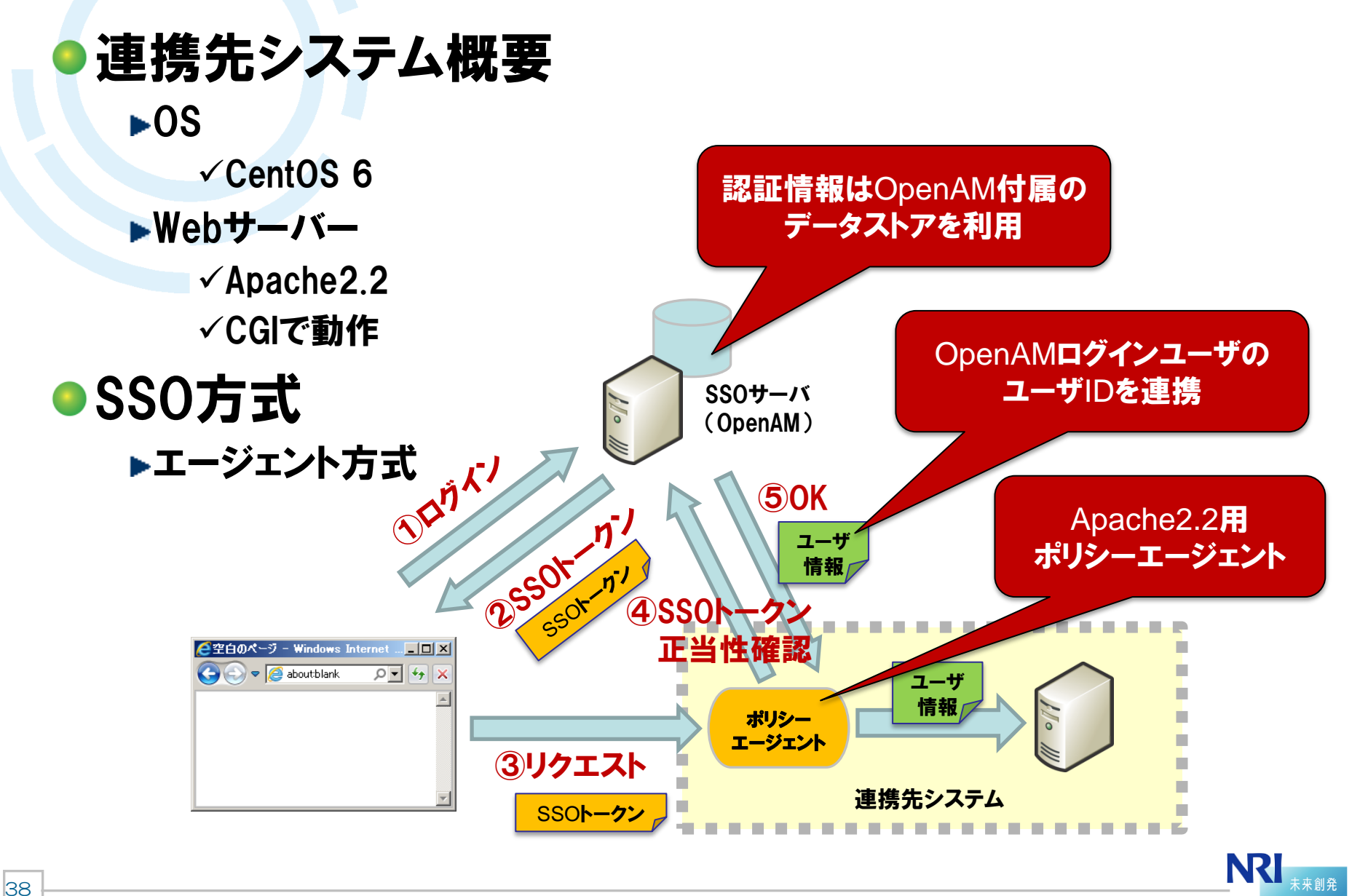

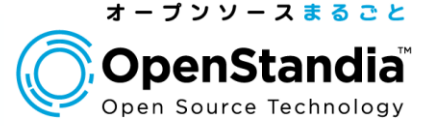

連携先システム

▶クライアントからのリクエストヘッダの内容を表示するだけのアプリケー ション

管理者ユーザー向けサイト HTTPヘッダ SSO実行結果 想定通りのパラメータが送信されていることを確認してください。 ---------- HTTPヘッダ -------ACCEPT = text/html.application/xhtml+xml.application/xml;q=0.9,\*/\*;q=0.8 ACCEPT\_CHARSET = Shift\_JIS,utf=8;q=0.7,\*;q=0.3 ACCEPT\_CHARSET = Shift\_JIS,utf=8;q=0.7,\*;q=0.3 ACCEPT\_LANGUAGE = ja,en-US;q=0.8,en;q=0.6 CONNECTION = keep-alive HOST = openam-traning-app.nriossc.co.jp USER\_AGENT = Mozilla/5.0 (Windows NT 6.1; WOW64) AppleWebKit/537.31 (KHTML, like Gecko) Chrome/26.0.1410.64 Safari/537.31 -------------------------

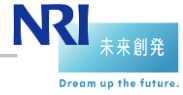

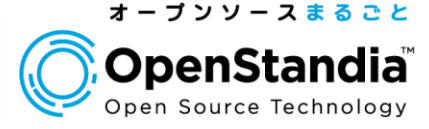

## JREをダウンロード

▶ORACLE公式サイトからJREをダウンロード(エージェントインストール用)

http://download.oracle.com/otn-pub/java/jdk/7u60-b19/jre-7u60-linuxx64.rpm?AuthParam=1404279220\_20255c368d3e0d87f37c3af323bec95f

| Java SE Runtime Environment 7u60<br>You must accept the Oracle Binary Code License Agreement for Java SE to download this<br>software. |                                              |                         |  |  |  |  |
|----------------------------------------------------------------------------------------------------|----------------------------------------------|-------------------------|--|--|--|--|
| Accept License Agreement                                                                                                    | Decline Lice                                 | ense Agreement          |  |  |  |  |
|                                                                                                    |                                              |                         |  |  |  |  |
|                                                                                                    |                                              | F                       |  |  |  |  |
| Product / File Description                                                                                                    | File Size                                    | Download                |  |  |  |  |
|                                                                                                    |                                              |                         |  |  |  |  |
| Linux x86                                                                                                    | 31.55 MB                                     | jre-7u60-linux-i586.rpm |  |  |  |  |
| Linux x86<br>Linux x86                                                                                                    | 31.55 MB<br>46.18 MB                         |                         |  |  |  |  |
| Linux x86<br>Linux x86<br>Linux x64                                                                                                    | 31.55 MB<br>46.18 MB<br>32.06 MB             | <ul> <li></li></ul>     |  |  |  |  |
| Linux x86<br>Linux x86<br>Linux x64<br>Linux x64                                                                                       | 31.55 MB<br>46.18 MB<br>32.06 MB<br>44.81 MB | <ul> <li></li></ul>     |  |  |  |  |

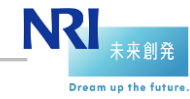

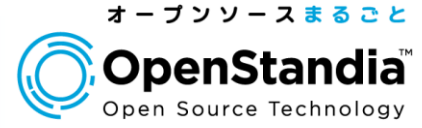

## ●JREを連携先サーバにインストール

▶ファイルを展開

# Is -I jre-7u60-linux-x64.rpm

# rpm -ivh jre-7u60-linux-x64.rpm
# ls -l /usr/java
jre1.7.0\_60

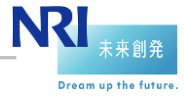

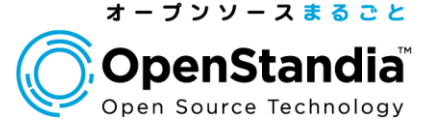

## ●JREを連携先サーバにインストール

#### ▶JREにPATHを通す

```
# vi ~/.bash_profile
export JAVA_HOME=/ [jreを展開したフルパス] /jre1.7.0_60←追記
export PATH=$PATH:$JAVA_HOME/bin←追記
# source ~/.bash_profile
# java -version
/lib/ld-linux.so.2: bad ELF interpreter←Id-linux.so.2が無くエラー
# yum install Id-linux.so.2
```

java version "1.7.0\_60" Java (TM) SE Runtime Environment (build 1.7.0\_60-b19) Java HotSpot (TM) 64-Bit Server VM (build 24.60-b09, mixed mode)

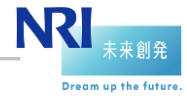

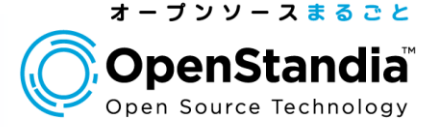

ネットワーク設定

▶連携先サーバの /etc/sysconfig/network に追記する

HOSTNAME=openam-app.nri.jp

▶連携先サーバの /etc/hosts に追記する

192.175.204.251 openam.nri.jp ←先ほどのSSOサーバ 192.175.204.192 openam-app.nri.jp

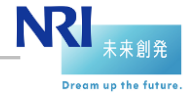

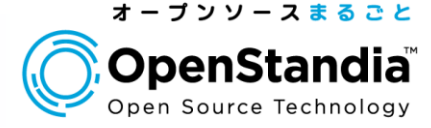

## ポリシーエージェントをダウンロード

http://forgerock.org/downloads/openam-builds/

| FORGEROCK                           | PROJECTS COMMUNITY | CONTRIBUTE SECURITY A | ADVISORIES DOWNLOADS  |
|-------------------------------------|--------------------|-----------------------|-----------------------|
| OpenAM Nig                          | htly Builds        |                       |                       |
| Release                             | Built from         | Notes                 | Build Date            |
| [Nightly Build][SHA][WAR<br>[TOOLS] | ] trunk            | Latest nightly build  | 20140701              |
| Web Policy Ager                     | nts                |                       |                       |
| Agent Type                          | Operating System T | ype 32/64 bits        | Build Date            |
| Apache 2.2                          | Linux              | 64 bits 🔻             | 20140703 Download SHA |
| Java EE Policy Ag                   | gents              |                       |                       |
| Container                           | Version            | Policy Agent versio   | n Build Date          |
| Glassfish [SHA]                     | 2.x & 3.x          | 4.0.0-SNAPSHOT        | 20140701              |
| Glassfish v2 [SHA]                  | JSR196 & JSR115    | 4.0.0-SNAPSHOT        | 20140701              |
| JBoss [SHA]                         | EAP 5.x            | 4.0.0-SNAPSHOT        | 20140701              |
| JBoss [SHA]                         | EAP 6.x & AS 7.x   | 4.0.0-SNAPSHOT        | 20140701              |
| Jetty [SHA]                         | 6.1                | 4.0.0-SNAPSHOT        | 20140701              |
| Jetty [SHA]                         | 7 & 8              | 4.0.0-SNAPSHOT        | 20140701              |
| Iomcat [SHA]                        | 6.0.x & 7.0.x      | 4.0.0-SNAPSHOT        | 20140701              |
| Webleric FCUAT                      | 40- 44-0 40-       | 4 0 0 CNIADCHOT       | 20140201              |

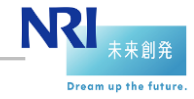

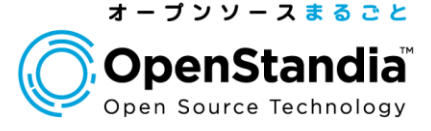

## ポリシーエージェントを連携先サーバにインストール

▶ファイルを解凍

# Is -I
apache\_v22\_Linux\_64\_agent\_3.1.0-Xpress.zip

# unzip apache\_v22\_Linux\_64\_agent\_3.1.0-Xpress.zip
# ls web\_agents
apache22\_agent

▶Apacheを止める

# /etc/init.d/httpd stop

#### ▶パスワードファイルを作成する

# cd web\_agents/apache22\_agent/bin # echo [ポリシーエージェントのパスワード] > /tmp/password.txt

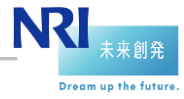

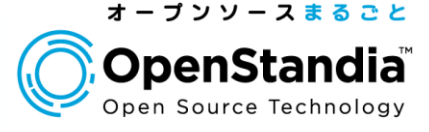

## ポリシーエージェントを連携先サーバにインストール

#### ▶ポリシーエージェントをインストー**ル**

# ./agentadmin --install Please read the following License Agreement carefully: [Press <Enter> to continue...] or [Enter n To Finish] (ライセンスが表示されるので、Enterかnで読み進める) Agreement (yes/no): [no]: yes ←入力

Enter the Apache Server Config Directory Path [/opt/apache22/conf]: /etc/httpd/conf OpenAM server URL: http://openam.nri.jp:8080/openam Agent URL: http://openam-app.nri.jp:80 Enter the Agent Profile name: openam-app Enter the path to the password file: [password.txtへのフルパス]

Please make your selection [1]: ←Enter

▶成功すると、apache22\_agentディレクトリにAgent\_001が作成される

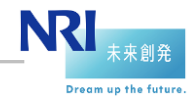

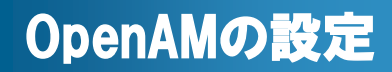

47

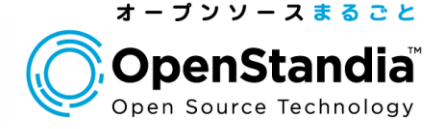

## ●エージェントプロファイルの作成

▶<u>http://openam.nri.jp:8080/openam</u> からOpenAMにログイン

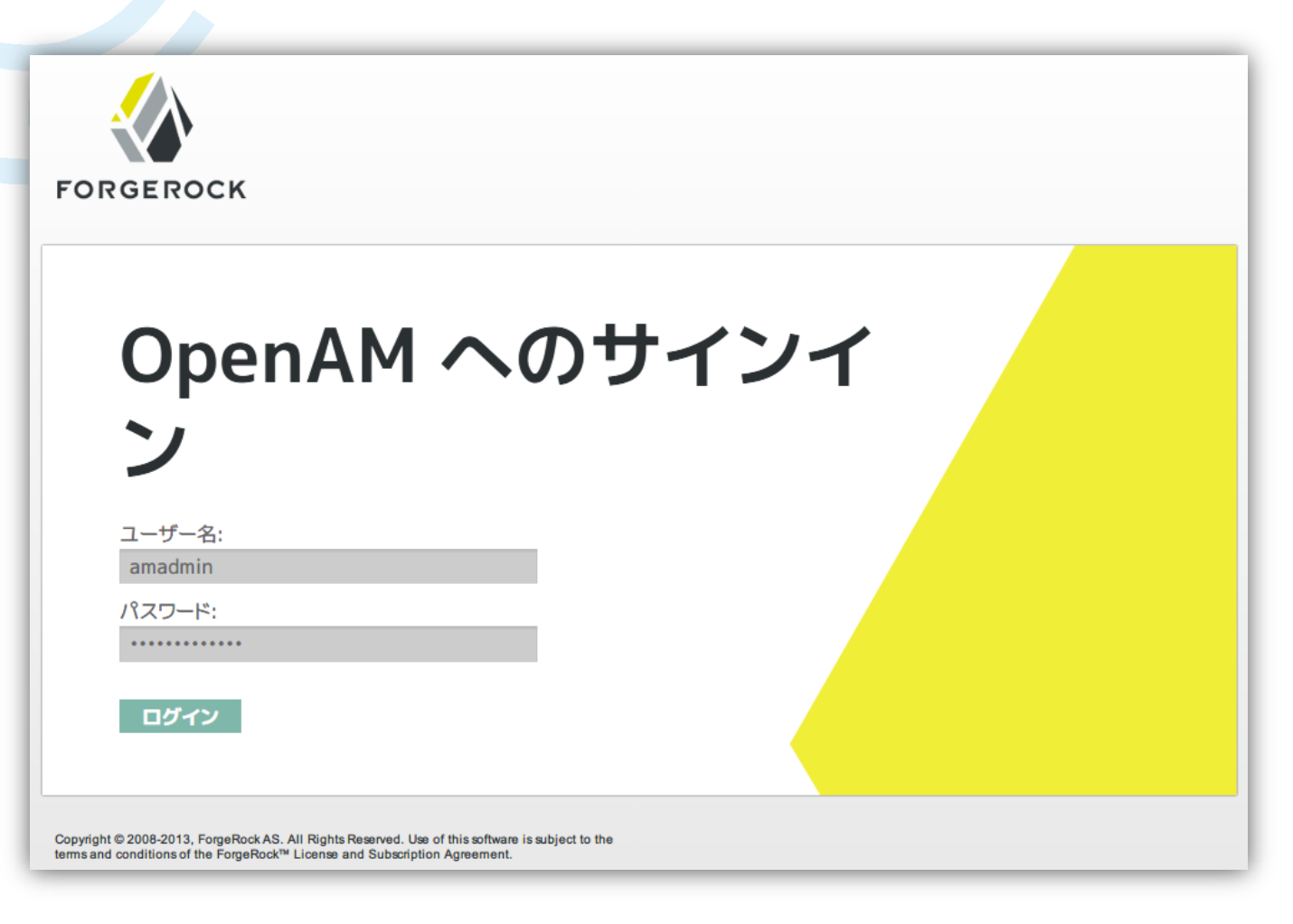

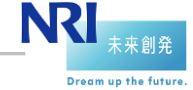

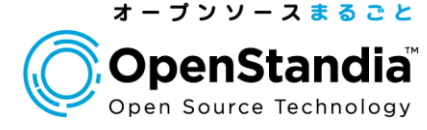

Dream up the future

#### エージェントプロファイルの作成 ▶アクセス制御>(最上位のレルム)>エージェントと遷移 ▶エージェントの新規ボタンをクリック

| <del>バージョン</del><br>Lーザー: amAdmin サーバー: openamurijp<br>FORGEROCK |                          |                     |                                  |                              |           |                       |                 |             |        |            |           |    |
|------------------------------------------------------------------|--------------------------|---------------------|----------------------------------|------------------------------|-----------|-----------------------|-----------------|-------------|--------|------------|-----------|----|
| 共通タスク アクセス制御 連携                                                  | 設定                       | セッショ                | ע                                | _                            | _         | _                     | _               | _           |        |            |           |    |
| レムは、OpenAM が設定情報の整理に使用する単<br>ルム                                  | ドコーザー: am                | <sup>Admin</sup> サ− | -X-: openaminijp<br>EROCK        | (                            |           |                       |                 |             | ١.     |            |           |    |
| 検索 (1 項目)                                                        | -#2                      | 認証                  | サービス                             | データストア                       | 権限        | ポリシー                  | 対象              | エージェント      |        |            |           |    |
| <ul> <li>新規 削除</li> <li>図 目 レルム名</li> <li>/(最上位のレルム)</li> </ul>  | / (最上位のレ<br><b>(最上位の</b> | ッルム)<br>レルム)        | - プロパティー                         | - <del>7-9a∨</del><br>ユーザー:a | mAdmin +  | : openamurij<br>GEROC | ,<br>K          |             |        |            |           |    |
|                                                                  | レルム属                     | 生                   |                                  | -#2                          | 認証        | サービス                  | データスト           | ア権限         | ポリシ    | /一 対象      | エージェント    |    |
|                                                                  | レルムのキ                    | 犬態: ●7<br>○!<br>〔〕: | ?クティブ<br>『アクティブ<br>このレルムを有効または\$ | Web<br>無効/<br>/(最上位の         | J2EE      | Web サービスブ             | ロバイダ            | Web サービスクライ | 「アント   | STS クライアント | 22 エージェント | 0. |
|                                                                  | _                        |                     |                                  | Web<br>Web エージ               | エントは、Apa  | che Web Server や      | Microsoft IIS な | どの Web サーバ  | ーを保護しる | ます。        |           |    |
|                                                                  |                          |                     |                                  | *                            | ェント (0 エ・ | 検索<br>ージェント)          | _               |             | _      |            |           |    |
|                                                                  |                          |                     |                                  | 新規<br>名前<br>エンティラ            | 削除        | せん。                   |                 |             | リポジ    | トリの場所      |           |    |
|                                                                  |                          |                     |                                  |                              |           |                       |                 |             |        |            |           | =  |

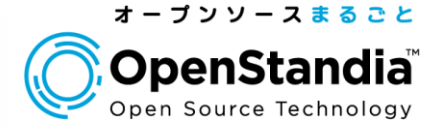

## ● エージェントプロファイルの作成 ▶エージェントの情報を入力して「作成」ボタンをクリック

| バージョン             |                                                                                           |
|-------------------|-------------------------------------------------------------------------------------------|
| ユーザー: amAdmin サーバ | -: openam.nrijp                                                                           |
| 🕼 FORGE           | EROCK                                                                                     |
|                   |                                                                                           |
|                   |                                                                                           |
| 新しい Web           |                                                                                           |
|                   |                                                                                           |
| * 在前-             |                                                                                           |
| 10 80 :           | openam-app                                                                                |
| * パスワード:          | ••••••                                                                                    |
| * パスワードの再入力:      |                                                                                           |
| <b>新史</b> .       |                                                                                           |
| 改定:               | □ ローカル · ● 東中<br>エージェントブロパティーが格納されている場所。「ローカル」は、エージェントが実行されているサーバーです。「集中」は、OpenAM サーバーです。 |
| * サーバー URL:       | http://openam.nri.jp:8080/openam                                                          |
|                   | ブロトコル://ホスト:ボート/deploymentUri (たとえば、http://opensso.sample.com:58080/opensso)              |
| * エージェント URL:     | http://openam-app.nri.jp:80                                                               |
|                   | ブロトコル://ホスト:ポート (たとえば、http://agent1.sample.com:1234)                                      |
| 1                 |                                                                                           |

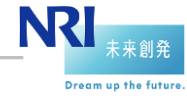

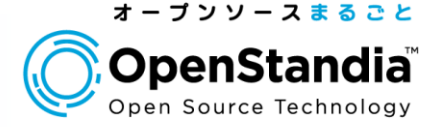

Dream up the future

# エージェントプロファイルの作成 ▶ 作成されたエージェント名をクリック

|                                | 1                             | 1                               | 1             |                |        |            |           |       |
|--------------------------------|-------------------------------|---------------------------------|---------------|----------------|--------|------------|-----------|-------|
| 一般                             | 認証                            | サービス                            | データス          | ストア 権限         | ボリシ    | ノー 対象      | エージェント    |       |
| Web                            | J2EE                          | Web サービスフ                       | プロバイダ         | Web サービスクライ    | (アント   | STS クライアント | 22 エージェント | OAuth |
| ました<br>し<br>エージョ               | レルム)<br>こントは、Apac             | he Web Server や<br>検索           | Microsoft IIS | S などの Web サーバ- | ーを保護しる | ます。        |           |       |
| また<br>上位の<br>エージョ<br><b>ジェ</b> | レルム)<br>こントは、Apac<br>ント (1 エー | he Web Server や<br>検索<br>-ジェント) | Microsoft IIS | S などの Web サーバ・ | ーを保護しる | ます。        |           |       |
| 上位の<br>)<br>エージュ<br>ージェ        | レルム)<br>こントは、Apac<br>ント(1 エー  | he Web Server や<br>検索<br>-ジェント) | Microsoft IIS | S などの Web サーバ・ | ーを保護しる | ます。        |           | _     |

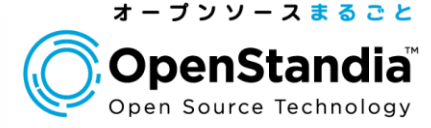

#### ■ エージェントプロファイルの作成 「SSOのみモード」の「有効」にチェックを入れて「保存」ボタンをクリック →その後ログアウト

| 一般                      |                                                                                                    |
|-------------------------|----------------------------------------------------------------------------------------------------|
| SSO ወみモード:              | ✓ 有効<br>エージェントはポリシーの認証 (SSO)のみを実施し、承認を実施しません。(ブロパティー名: com.sun.identity.agents.config.sso.only)<br>ホットスワップ: 有効                                                                                                    |
| リソースアクセス拒否 URL:         | カスタマイズされたアクセスが拒否されるページの URL。(ブロパティー名: com.sun.identity.agents.config.access.denied.url)                                                                                                    |
| エージェントデパッグレベル:          | ホットスワップ:有効                                                                                                    |
|                         | <ul> <li>エラー</li> <li>メッセージ</li> <li>情報</li> <li>警告</li> <li>エージェントのデバッグレベル。(ブロパティー名: com.sun.identity.agents.config.debug.level)<br/>ホットスワップ: 有効</li> </ul>                                                                                                    |
| エージェントのデパッグファイルローテーション: | √ 有効 デバッグファイルは指定されたサイズに基づいてローテーションされます。(ブロパティー名: com.sun.identity.agents.config.debug.file.rotate) accuration accuration accu |
| エージェントのデバッグファイルサイズ:     | 10000000<br>エージェントのデバッグファイルサイズ (バイト単位)。(プロパティー名: com.sun.identity.agents.config.debug.file.size)<br>ホットスワップ: 有効                                                                                                    |
| ☆先頭に戻る                  |                                                                                                    |

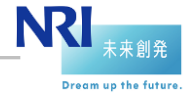

#### 連携確認

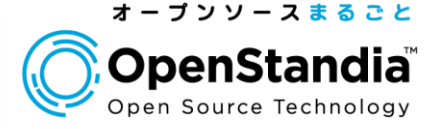

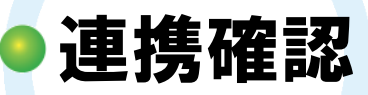

- ▶連携先システムにアクセス
  - ✓<u>http://openam-app.nri.jp/app01</u>
- ▶OpenAMのログインページにリダイレクトされることを確認
  - http://openam.nri.jp:8080/openam/UI/Login?goto=http%3A%2F%2F
     openam-app.nri.jp%2Fapp01

| FORGEROCK                                                                                                    |                                   |
|----------------------------------------------------------------------------------------------------|-----------------------------------|
| OpenAM イ<br>ン                                                                                                    | <b>ヘのサインイ</b>                     |
| ユーザー名:<br>amadmin                                                                                                    |                                   |
| パスワード:                                                                                                    |                                   |
| ログイン                                                                                                    |                                   |
| Copyright © 2008-2013, ForgeRock AS. All Rights Reserved. Use of this<br>terms and conditions of the ForgeRock™ License and Subscription Agre | software is subject to the ement. |

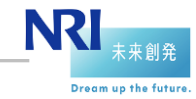

#### 連携確認

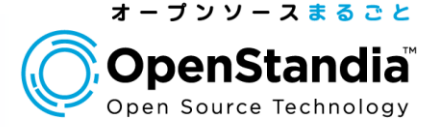

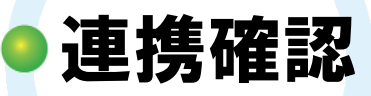

## OpenAMのユーザでログイン(amadmin/adminpassword)すると、app01の画面が表示される

▶このとき、HTTPヘッダに「iPlanetDirectoryPro」というSSOトークン (Cookie)が追加されていることを確認

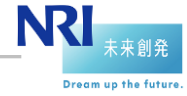

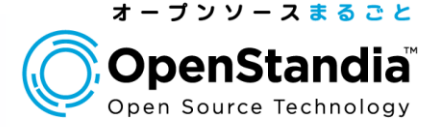

Dream up the future

## |構築したシステムは、以下のような動作をしています

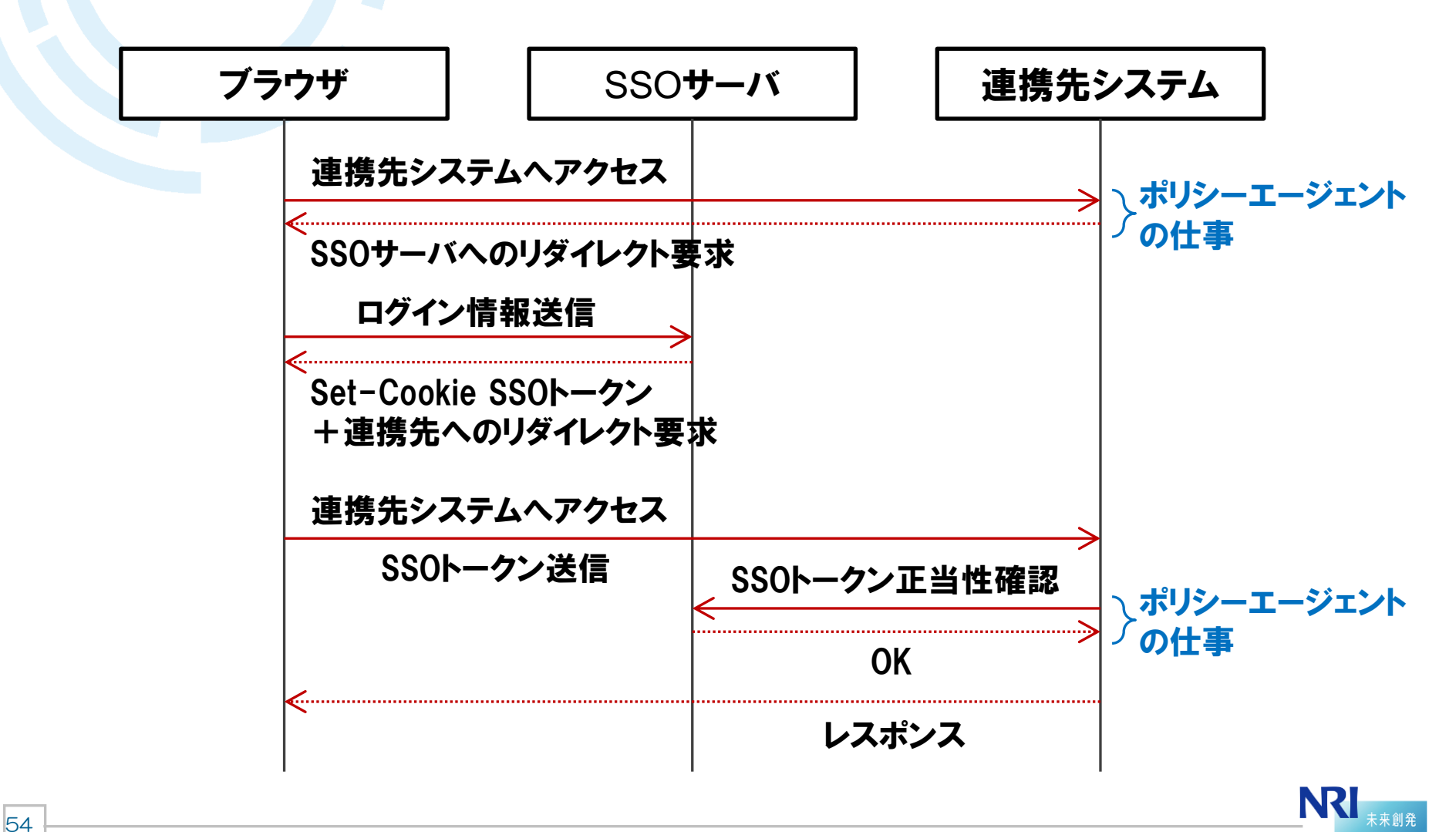

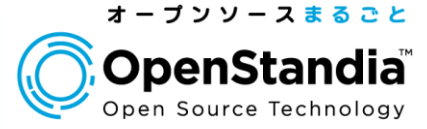

Dream up the future

# ●HTTPへッダにユーザIDを追加して連携する ▶アクセス制御>(最上位のレルム)>エージェント と遷移 ▶エージェントの名前をクリックしてアプリケーションタブを開く

| 1       1       1       1       1       1       1       1       1       1       1       1       1       1       1       1       1       1       1       1       1       1       1       1       1       1       1       1       1       1       1       1       1       1       1       1       1       1       1       1       1       1       1       1       1       1       1       1       1       1       1       1       1       1       1       1       1       1       1       1       1       1       1       1       1       1       1       1       1       1       1       1       1       1       1       1       1       1       1       1       1       1       1       1       1       1       1       1       1       1       1       1       1       1       1       1       1       1       1       1       1       1       1       1       1       1       1       1       1       1       1       1       1       1       1       1       1       1       1 | バージョン<br>ユーザー: amAdmin サーバー: openamunijp<br><b>FORGEROCK</b>                             |                                                |
|----------------------------------------------------------------------------------------------------|------------------------------------------------------------------------------------------|------------------------------------------------|
|                                                                                                    | 株通タスク アクセス制御 3 パージョン<br>コーザー: anAdmin サーバー: openanue<br>レルムは、OpenAM が設定情報の整理に使用<br>レルム * | は<br>・<br>・<br>・<br>・<br>・<br>・<br>・<br>・<br>・ |

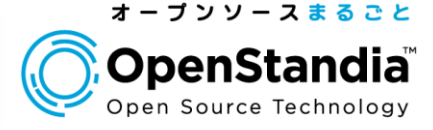

#### ● エージェントの設定を変更 ▶プロファイル属性処理を以下のように変更 ▶「追加」をクリックした後、ページ上部の「保存」をクリック

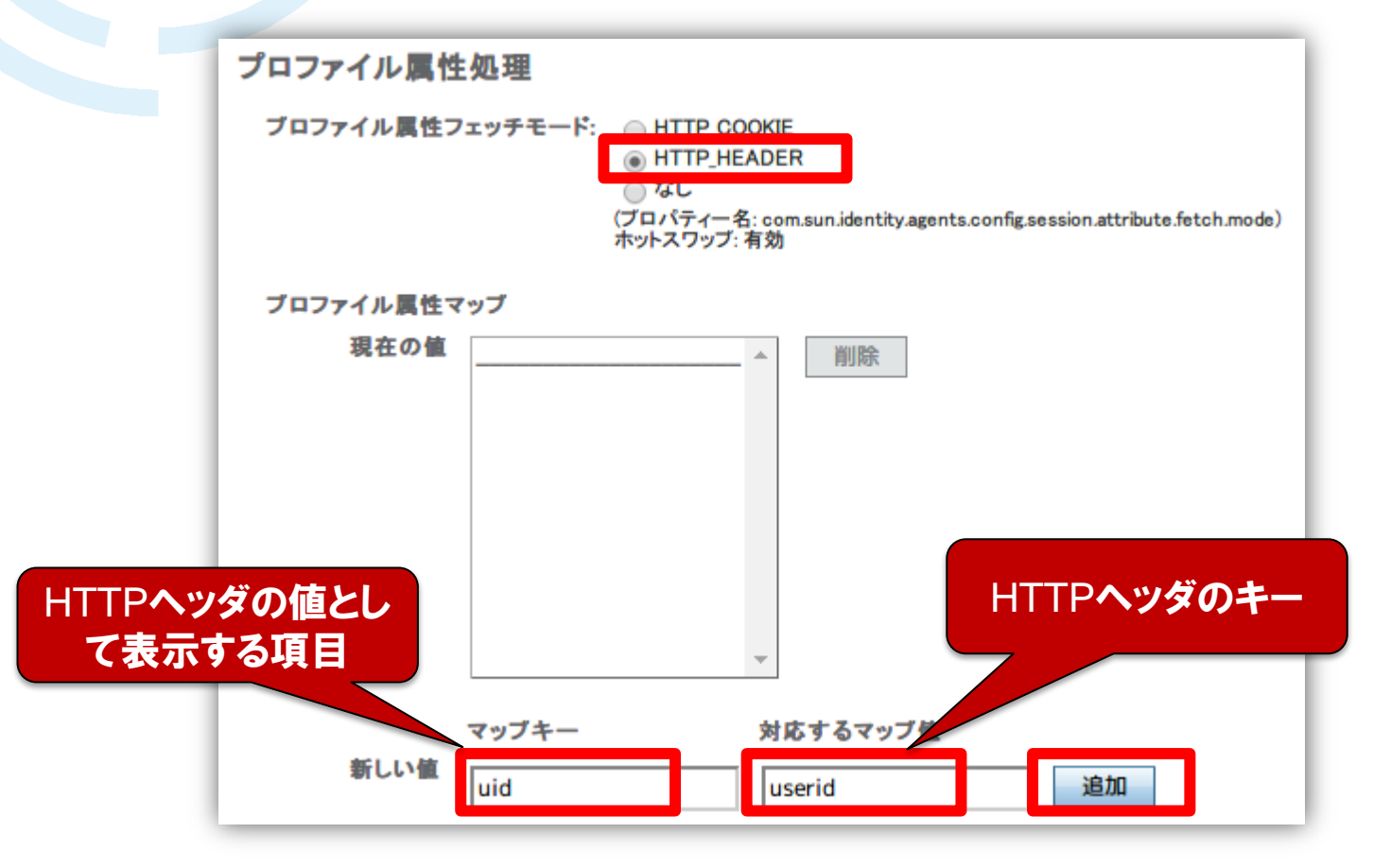

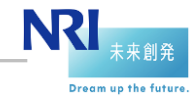

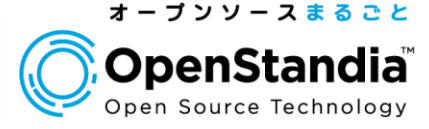

**OK** ]

OK

## ●エージェントを再起動

▶連携先システムのApacheを再起動

# /etc/init.d/v-httpd restart httpd を停止中: httpd を起動中:

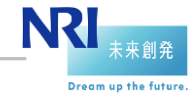

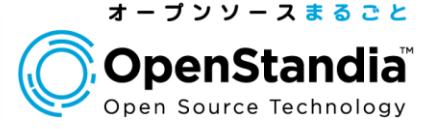

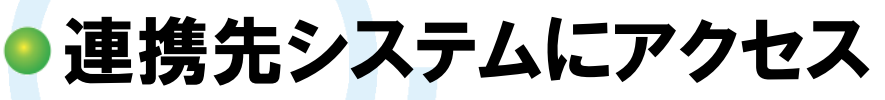

http://openam-app.nri.jp/app01

▶ID/PWを入力

✓デフォルトで用意されているdemoユーザ(demo / changeit)でログイン

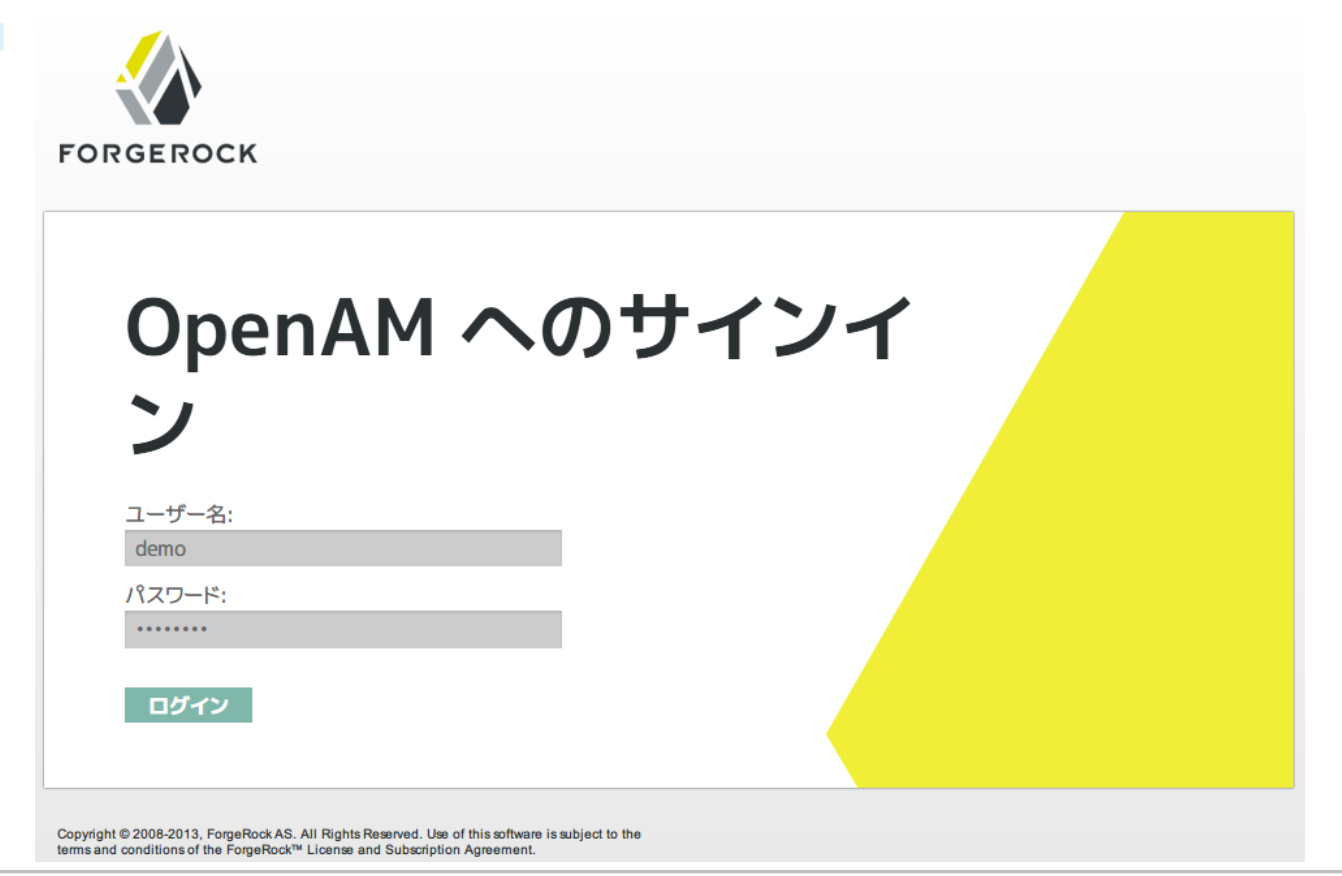

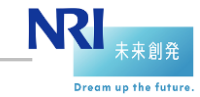

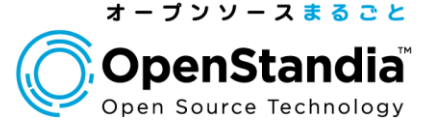

## ●ログインユーザIDの連携を確認

▶HTTPヘッダに「USERID=demo」が追加されていることを確認

## ▶これで、連携先システムがHTTPヘッダのUSERIDを参照してログインできる仕組みであれば、該当ユーザとしてログイン可能

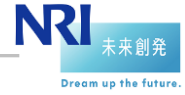

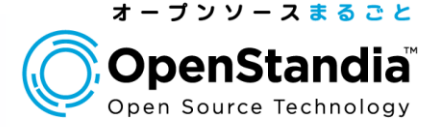

Dream up the future

## |構築したシステムは、以下のような動作をしています

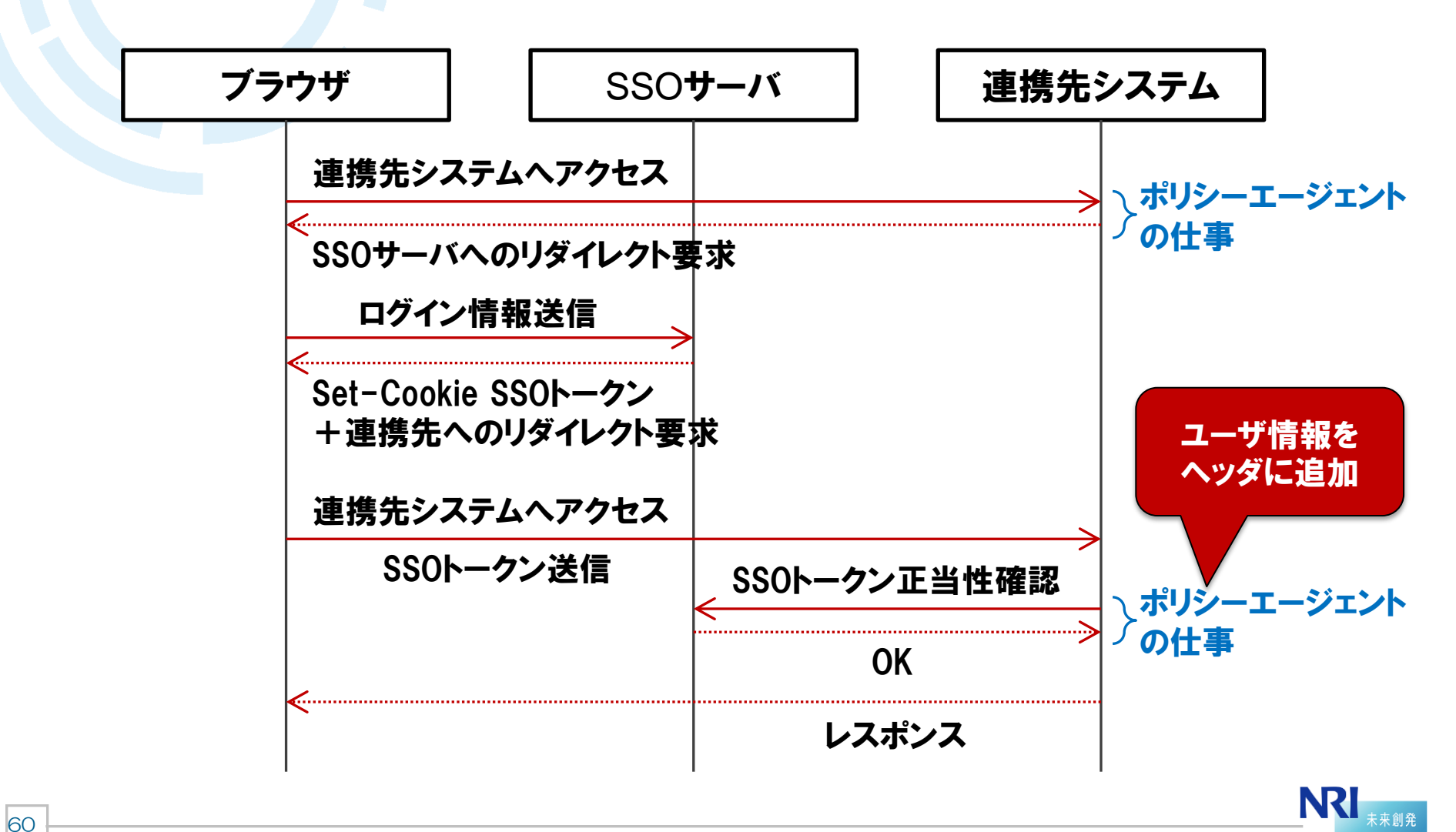

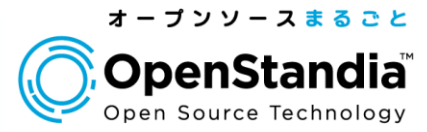

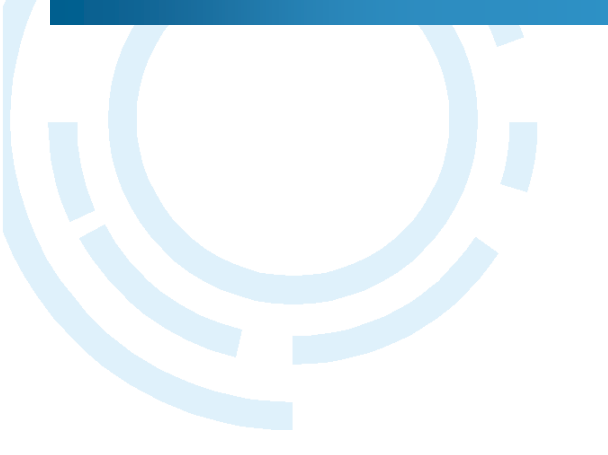

#### Section4

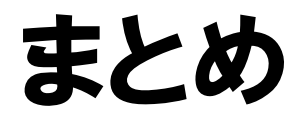

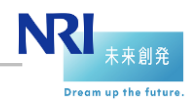

61 NRIオープンソースソリューション推進室 Copyright©2014 Nomura Research Institute, Ltd. All rights reserved.

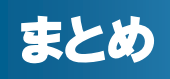

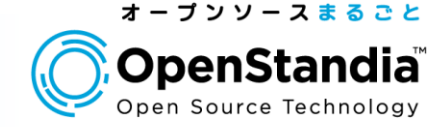

#### Section1:OpenAM概要

▶SSOのメリットについて説明しました

▶ OpenAMで実現可能なSSO方式をまとめました

#### Section2: OpenAMインストール ▶OpenAMのインストールの流れを説明しました

# Section3:連携先システムとのSSO ▶エージェント方式のSSOの設定の流れを説明しました ▶ユーザIDを連携先システムに連携する方法を説明しました

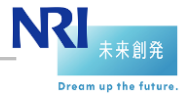

## ◎ OpenStandiaは、「攻めのIT」を支援します。 ③ オープンソースのことなら、なんでもご相談ください!

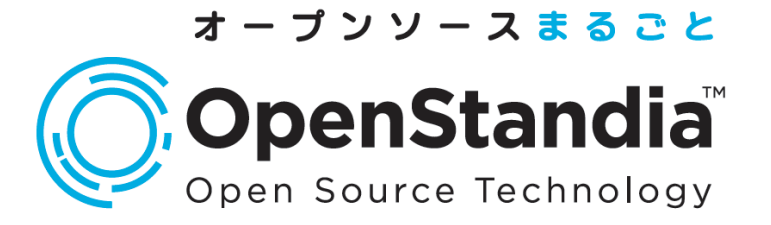

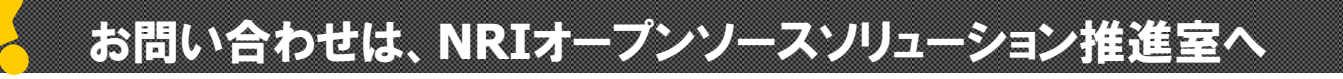

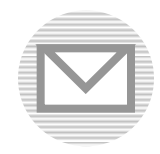

ossc@nri.co.jp

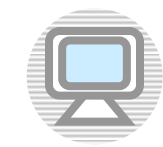

http://openstandia.jp/

本資料に掲載されている会社名、製品名、サービス名は各社の登録 商標、又は商標です。

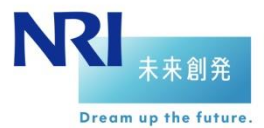

NRIオープンソースソリューション推進室 Copyright©2013 Nomura Research Institute, Ltd. All rights reserved.

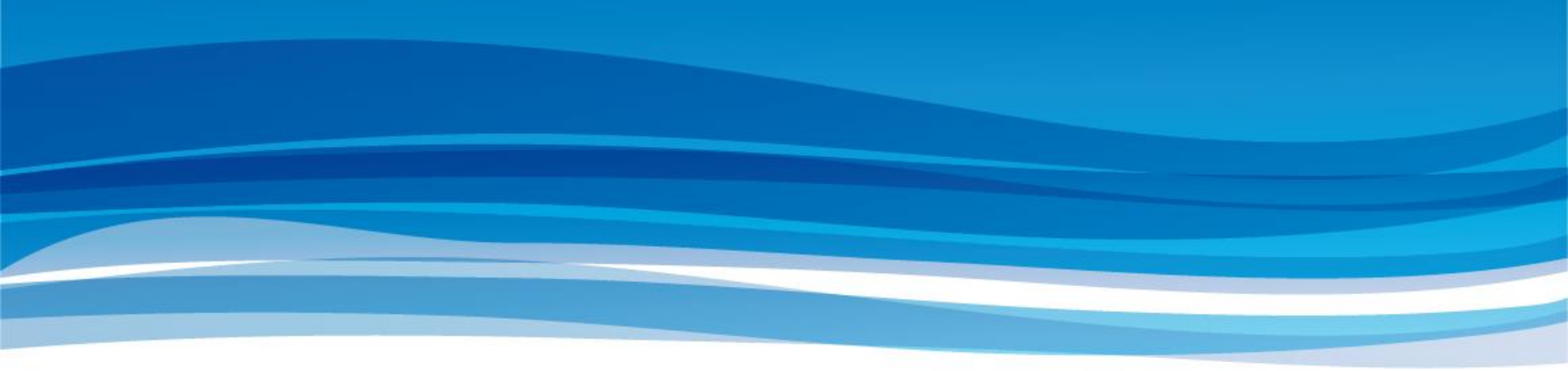

#### ● この後は「OpenStandia/SSO&IDMソリューションのご紹介」です。

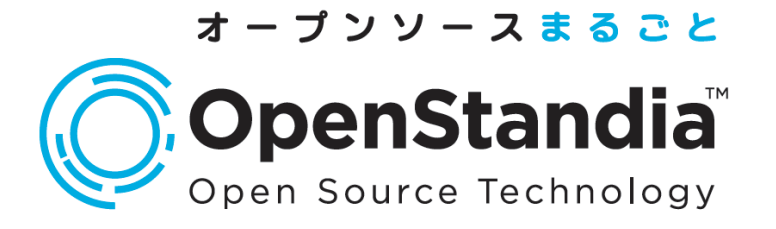

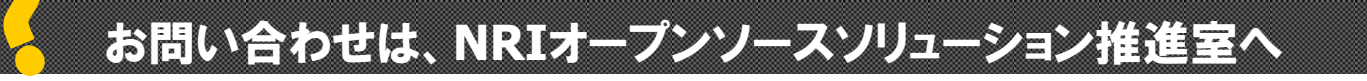

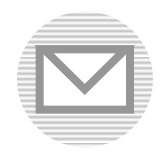

ossc@nri.co.jp

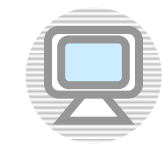

http://openstandia.jp/

本資料に掲載されている会社名、製品名、サービス名は各社の登録 商標、又は商標です。

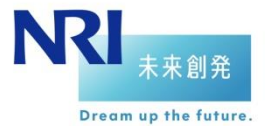